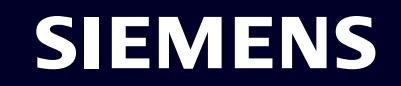

# Configurazione SNMP

ноw то

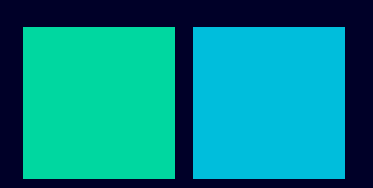

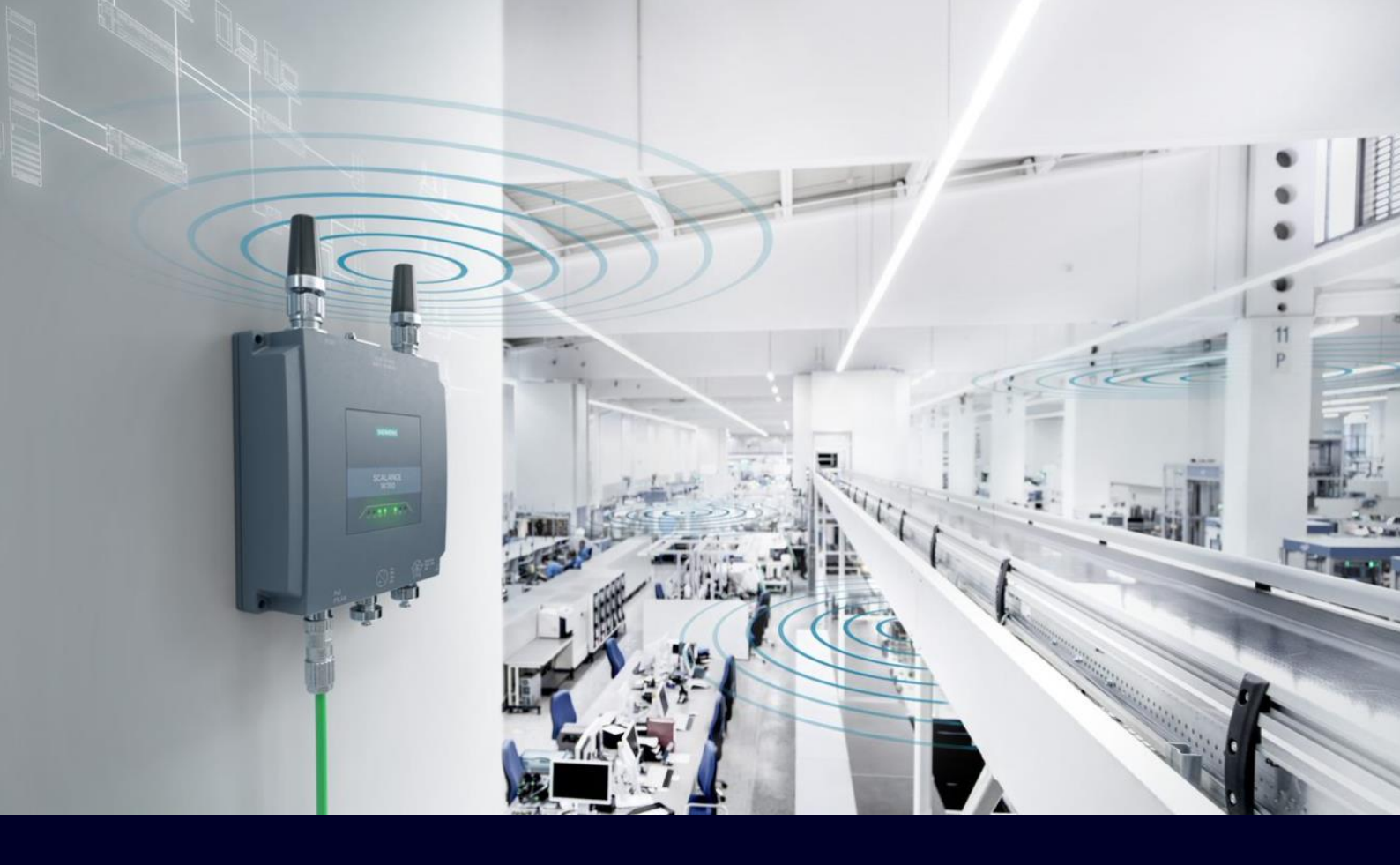

## Contents

| Configurazione SNMP                                             | 3  |
|-----------------------------------------------------------------|----|
| Come funziona il protocollo SNMP?                               | 3  |
| MIB file                                                        | 6  |
| MIB Browser: Applicativo per navigare nei file MIB              | 7  |
| Come configurare lo scalance W                                  | 14 |
| Come utilizzare l'esempio applicativo                           | 15 |
| Esempio. Come cambiare il canale Tx dell'access point via SNMP. | 23 |

## **Configurazione SNMP**

Il seguente tutorial vi permetterà di configurare e gestire, via SNMP, gli scalance W. L'obiettivo non sarà quello di un minuzioso elenco delle molteplici variabili e funzioni presenti nel MIB del dispositivo ma mostrarvi, attraverso alcuni esempi, la struttura che dovrete utilizzare per sfruttare al meglio le potenzialità del protocollo SNMP.

Nel caso specifico vedremo come:

- 1. come attivare/disattivare la scheda WiFi.
- 2. come attivare/disattivare la porta Et. di uno scalance X managed.
- 3. come cambiare il canale Tx di un access point.

Nota importante: Se non siete interessati a leggere le nozioni base del protocollo SNMP e volete iniziare fin da subito a configurare il PLC, iniziate la lettura dalla sezione dedicata all'esempio applicativo

## Come funziona il protocollo SNMP?

La funzione principale del protocollo SNMP è quella di rendere possibile una supervisione ed una gestione centralizzata di tutti i componenti di una rete.

I compiti fondamentali di questo protocollo sono:

- 1. monitoraggio dei componenti di rete (informazioni sulla rete/configurazione/stato, dati statistici, ecc.)
- 2. il controllo e la configurazione dei componenti di rete.

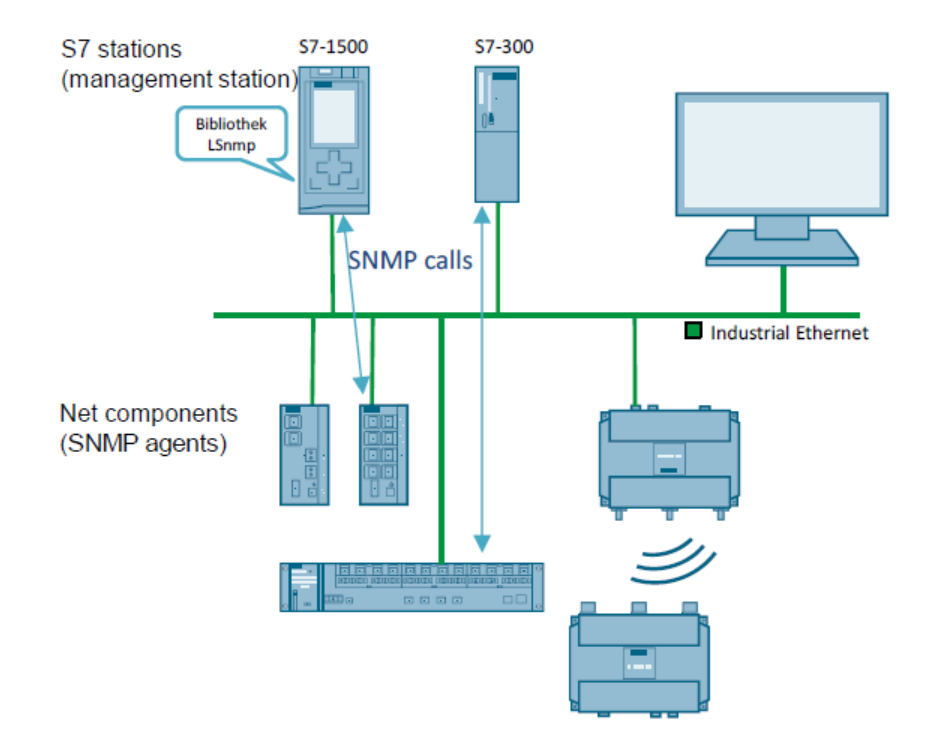

Il protocollo SNMP si basa fondamentalmente sui seguenti componenti:

- 1. SNMP Manager
- 2. Agent SNMP
- 3. Management Information Database, definito anche Management Information Base (MIB).

Un manager SMNP ha la responsabilità di attivare comunicazione e di inviare le interrogazioni ai dispositivi di rete dotati di agent SNMP.

Nel nostro caso la CPU veste il ruolo di manager SNMP. Al Manager sono affidati i seguenti compiti:

- 1. Interroga gli agent (funzione GET, GET NEXT, ecc.)
- 2. Imposta le variabili negli agent (funzione SET)
- 3. Riconosce gli eventi asincroni provenienti dagli agenti (funzione TRAP)

L'agent è un programma incorporato in un qualsiasi dispositivo di rete che supporta il protocollo SNMP. Abilitando l'agent, si consente al programma di popolare il database MIB (Management Information Base) con delle informazioni specifiche di quel prodotto. Queste informazioni sono rense disponibili all'SNMP Manager, quando questo invia all'agent uno dei comandi sopra elencato (GET, SET, GET NEXT, ecc.). I compiti dell'agent SNMP sono:

- 1. Archiviare e recuperare le informazioni di gestione, come definite nel MIB.
- 2. Segnalare un evento al manager (TRAP).

Riassumendo la descrizione fatta fin ora del protocollo SNMP in uno schema, possiamo rappresentare la relazione manager/agent SMNP in questo modo:

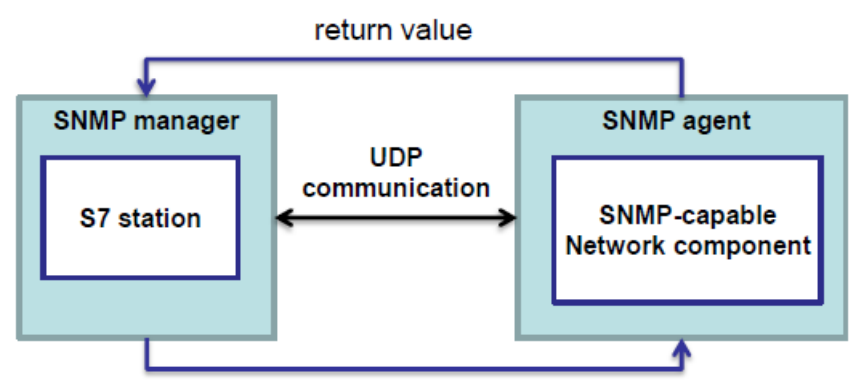

read or write job for avariable

Entrando nel merito della comunicazione tra manager ed agent, in questo esempio applicativo vedremo come utilizzare quattro possibili tipologie di richieste. In elenco i dettagli:

#### GET-request:

le GET-request sono messaggi standard utilizzati per richiamare una determinata serie di dati sul dispositivo di rete desiderato.

#### **GET NEXT-request:**

questo formato di messaggio è necessario quando sono richieste una serie di dati (es. dati raccolti in tabelle)

#### GETBULK-request:

l'applicazione manager può inviare una GETBULK-request (solo con vers. SNMPv2), per richiedere un numero definito di dati con un'unica request. Una sorta d'invio multiplo di diverse richieste GET NEXT.

#### SET-request:

le SET-request permettono al manager di modificare una o diverse serie di dati del dispositivo di rete. Esempi: attiva/disattiva scheda wifi o una specifica porta di uno switch.

### Trap SNMP:

il trap SNMP è un messaggio dell'agent che viene inviato al manager station senza richiesta. L'agent agisce indipendentemente dal manger e attiva l'invio del TRAP solo su una serie di specifici eventi imprevisti.

Esempi: Fault di una porta, interferenza WiFi, ecc.

Qui sotto una tabella, estratta dal manuale, che riassume quando appena descritto:

| Function    | Description                                                                                                    | SNMP<br>version |
|-------------|----------------------------------------------------------------------------------------------------|-----------------|
| SnmpGet     | Request of a SNMP variable from a SNMP agent (get request<br>command).                                                              | SNMPv1          |
| SnmpSet     | Changing a SNMP variable of a SNMP agent (set request<br>command).                                                                  | SNMPv1          |
| SnmpGetNext | Expanding the get request;<br>Enables an automatic execution and request of the following objects<br>within an OID subtree.         | SNMPv1          |
| SnmpGetBulk | Expanding the GetNext request;<br>Makes the request of large data volumes of a SNMP agent with only<br>one response frame possible. | SNMPv2          |
| SwitchIO    | Includes the functions "SnmpGet" and "SnmpSet" for switching the<br>digital output of an IWLAN client.                              | SNMPv1          |

## **MIB** file

Il MIB (Management Information Base) è una struttura di dati standardizzata composta da diverse variabili che rappresentano i parametri (in solo lettura o lettura e scrittura) caratteristici di uno specifico dispositivo. In realtà il MIB è stato oggetto ad un tentativo di standardizzazione per permette al manager di gestire, in una rete eterogenea, di monitorare componenti di diversi produttori.

Ovviamente ci sono molti casi in cui il MIB deve, necessariamente, riportare delle variabili proprie di un dispositivo, non condivisibili con altri apparati.

Per ovviare a questa carenza ogni costruttore, se necessario, è tenuto a fornire il file MIB del proprio prodotto. Vi troverete spesso a dovere gestire le cosiddette "private MIB".

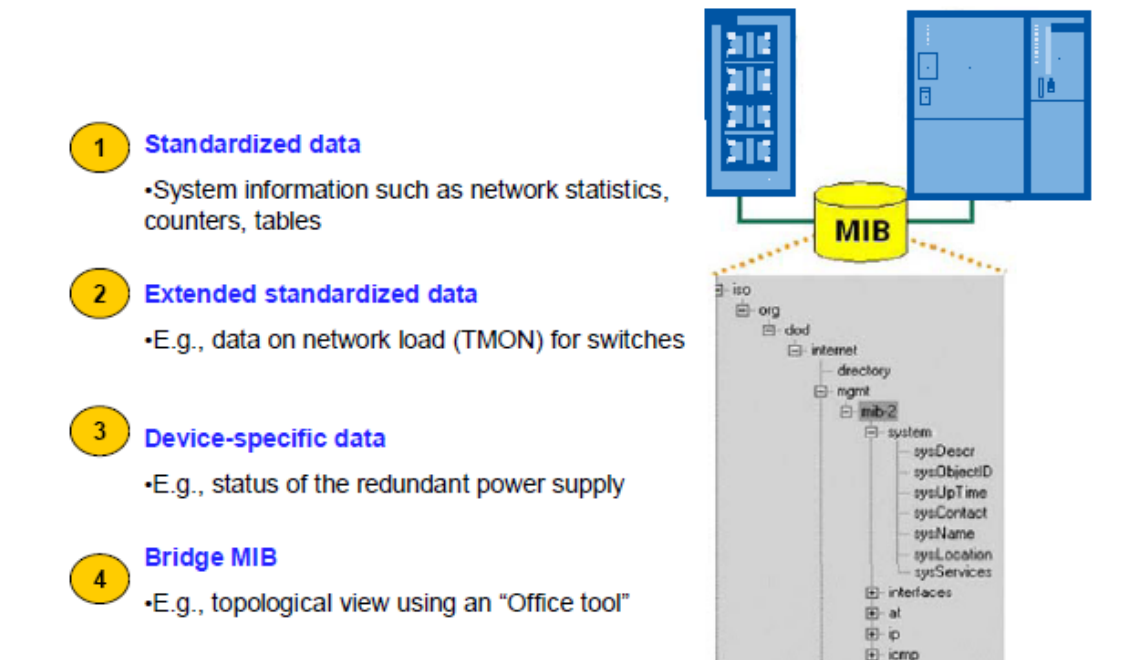

Le variabili inserite nel database MIB sono indicizzate attraverso un codice, chiamato OID (Object Identifier).

Riassumendo.

Immaginate il MIB come costituito da diverse tabelle, organizzate come una serie di directory in una struttura da albero.

I MIB raggruppano diversi tipi di proprietà o variabili del vostro dispositivo ed ogni proprietà/variabile è identificata da un numero o una stringa univoci.

Nel ricercare una variabile o proprietà specifica, potete utilizzare o il numero identificativo (OID) o la stringa. Questi indici sono intercambiabili tra loro ed indipendenti.

Visto nella sua completezza, l'OID è la combinazione di una serie di numeri che identificano:

- 1. il MIB di appartenenza
- 2. dal codice che identifica il tipo di device
- 3. dall'identificativo della variabile/proprietà che si vuole leggere o sovrascrivere

Un esempio di OID potrebbe essere il seguente:

1.3.6.1.4.868.2.4.1.2.1.1.1.3.3562.3.

E top

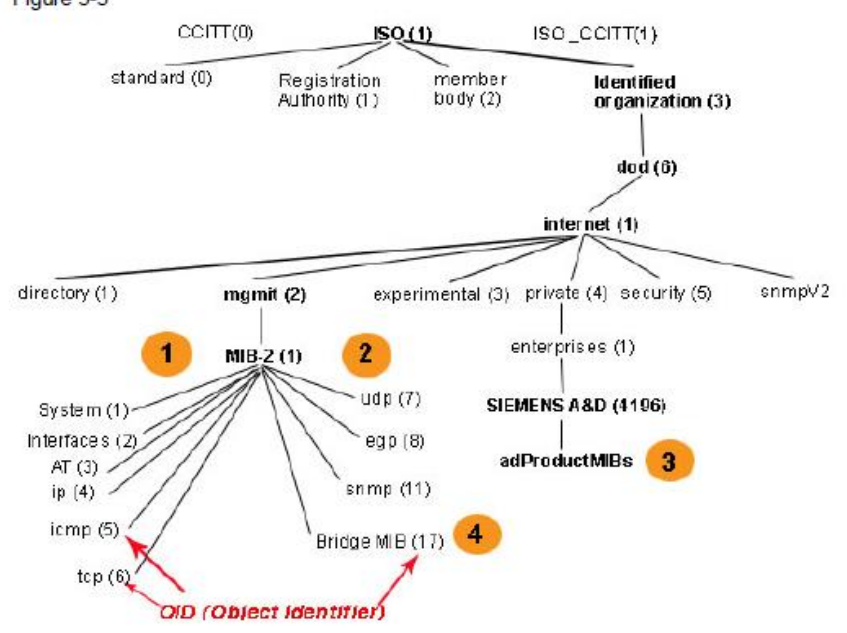

The figure below shows the structure of the standard MIB (MIB-2): Figure 3-3

## MIB Browser: Applicativo per navigare nei file MIB

Avrete intuito che navigare all'interno di un MIB potrebbe, soprattutto all'inizio, lasciare disorientati. Per facilitare l'accesso a queste strutture, ci sono dei software gratuiti che vi posso facilitare l'interazione con questo tipo di file.

Siemens fornisce, su tutta la famiglia Scalance, i propri file MIB. Il modo più rapido di entrare in possesso di questi file è eseguire il download direttamente dall'interfaccia web del dispositivo.

Dovrete, quindi, dalla pagina web accedere al link SYSTEM $\rightarrow$ LOAD&SAVE ed eseguire il download del file MIB.

| SIEMENS          |                       |                                                        |      |      |         |
|------------------|-----------------------|--------------------------------------------------------|------|------|---------|
|                  | 192.168.44.8          | /W774 AP Siemens                                       |      |      |         |
| Welcome admin    | Load and Save via H   | TTP                                                    |      |      |         |
|                  |                       |                                                        |      |      |         |
| Logout           |                       |                                                        |      |      |         |
| ♦Wizards         | HITP TETP SETP Passwo | rds                                                    |      | _    | _       |
| ►Information     | Туре                  | Description                                            | Load | Save | Delete  |
|                  | Config                | Startup Configuration                                  | Load | Save |         |
| →System          | ConfigPack            | Startup Config, Users, Certificates and WBM favourites | Load | Save |         |
| ▶Configuration   | CountryList           | WLAN Country List                                      |      | Save |         |
| ▶General         | Debug                 | Debug Information for Siemens Support                  |      | Save | Delete  |
| ▶Agent IPv4      | EDS                   | EtherNet/IP Device Description                         |      | Save |         |
| ► Agent IPv6     | Firmware              | Firmware Update                                        | Load | Save |         |
| · DNO            | GSDML                 | PROFINET Device Description                            |      | Save |         |
| ▶DNS             | HTTPSCert             | HTTPS Certificate                                      | Load | Save | Delete  |
| ▶Restart         | LogFile               | Event Log (ASCII)                                      |      | Save |         |
| ▶ Commit Control | MIB                   | SCALANCE W MSPS MIB                                    |      | Save |         |
| ► Load&Save 🧲    | RunningCLI            | 'show running-config all' CLI settings                 |      | Save | Passo 2 |
| ▶Events Passo    | 1 Script              | Script                                                 | Load |      |         |
| ▶SMTP Client     | StartupInfo           | Startup Information                                    |      | Save |         |
| > DUODv4         | Users                 | Users and Passwords                                    | Load | Save |         |
| DHUPV4           | WBMFav                | WBM favourite pages                                    | Load | Save | Delete  |
| ▶ SNMP           | WLANAuthLog           | Authentication Log (ASCII)                             |      | Save |         |
| ♦ System Time    | WLANSpectrumAnalyzer  | Spectrum Analyzer                                      |      | Save | Delete  |

Mantenete la pagina web aperta e configurate le impostazioni SNMP del vostro Scalance. Indipendentemente dal prodotto troverete le impostazioni SNMP li troverete al seguente link: SYSTEM→SNMP

| SIEMENS         |                                                                                                    |  |  |  |
|-----------------|----------------------------------------------------------------------------------------------------|--|--|--|
|                 | 192.168.44.8/W774_AP_Siemens                                                                        |  |  |  |
| Welcome admin   | Simple Network Management Protocol (SNMP) General                                                   |  |  |  |
|                 | Changes will be saved automatically in 53 seconds. Press "Write Startup Config" to save immediately |  |  |  |
| Logout          |                                                                                                    |  |  |  |
| ♦Wizards        | General Traps v3 Groups v3 Users                                                                    |  |  |  |
| Information     | SNMP: SNMP: dagada                                                                                  |  |  |  |
| Finiormation    | SNMPV1/20/V3                                                                                        |  |  |  |
| ▼System         | SNMPv1/v2c Read Community String: SNMP RD                                                           |  |  |  |
| ▶Configuration  | SNMPv1/v2c Read/Write Community String: SNMP RD WR                                                  |  |  |  |
| ▶General        | SNMPv1 Traps                                                                                        |  |  |  |
| ▶Agent IPv4     | SNMPv1/v2c Trap Community String: public                                                            |  |  |  |
| ►Agent IPv6     | SNMPv3 User Migration                                                                               |  |  |  |
| ▶DNS            | SNMP Engine ID: 80.00.10.e9.03.20.87.56.36.d2.80                                                    |  |  |  |
| ▶Restart        | Outviewer Defeat                                                                                    |  |  |  |
| ►Commit Control | Set Values] [Refresh]                                                                               |  |  |  |
| ▶Load&Save      |                                                                                                    |  |  |  |
| ▶Events         |                                                                                                    |  |  |  |
| ▶SMTP Client    |                                                                                                    |  |  |  |
| ▶DHCPv4         |                                                                                                    |  |  |  |
| ► SNMP <        | □ Passo 1                                                                                           |  |  |  |
| ►System Time    |                                                                                                    |  |  |  |
| ►Auto Logout    |                                                                                                    |  |  |  |
| Syslog Client   |                                                                                                    |  |  |  |
| ▶Fault          |                                                                                                    |  |  |  |
| Monitoring      |                                                                                                    |  |  |  |
| ▶ PROFINET      |                                                                                                    |  |  |  |
| ▶EtnerNet/IP    |                                                                                                    |  |  |  |
| ▶PLUG           |                                                                                                    |  |  |  |
| ▶Ping           |                                                                                                    |  |  |  |

Vi consiglierei, per una questione di sicurezza, di modificare i valori di default dei parametri community string READ e READ/WRITE (passo 3 nell'immagine qui sopra).

Prendente nota di questi valori, serviranno successivamente per accedere alle variabili del MIB. Per visualizzare la struttura del file MIB, dovete scaricare un MIB-Browser. Ci sono diversi software gratuiti che potete scaricare da internet.

Per questo tutorial ho scelto il seguente: http://www.ireasoning.com/mibbrowser.shtml

Avviate il MIB Browser ed importate il file MIB del dispositivo scalance. In questo primo caso, ho importato il file di un W774-1 RJ45, un access point da interno quadro.

| 🕤 iR | easonir | ng MIB Browse | er     |                            |                         |                                |                 |   |                                                          |                                  |
|------|---------|---------------|--------|----------------------------|-------------------------|--------------------------------|-----------------|---|----------------------------------------------------------|----------------------------------|
| File | Edit    | Operations    | Tools  | Bookmarks H                | Help                    |                                |                 |   |                                                          |                                  |
|      | Load    | MIBs          | Ctrl+L | -                          | Advanced                | .   c                          | DID: .1.3       |   |                                                          |                                  |
|      | UnLo    | ad MIBs       |        |                            |                         |                                |                 |   |                                                          |                                  |
|      | MIB     | Modules       |        |                            |                         |                                | _               |   |                                                          | ~                                |
|      | Open    | Session       |        | \$                         |                         |                                |                 | _ |                                                          |                                  |
|      | Save    | Session       |        | Cercain                    | : 🕕 MIB file            |                                |                 | • | G 🤌 📂 📴                                                  |                                  |
|      | Exit    |               |        | (Ba                        | Nome                    |                                | *               |   | Ultima modifica                                          | Tipo                             |
|      |         |               |        | Risorse recenti<br>Desktop | W774 1RJ                | x200_msp:<br>45.mib<br>/12.mib | s.mib           |   | 02/11/2020 22:18<br>13/10/2020 22:38<br>13/10/2020 15:31 | File MIB<br>File MIB<br>File MIB |
|      |         |               |        | Raccolte                   |                         |                                |                 |   |                                                          |                                  |
|      |         |               |        | Rete                       | ✓ Nome file: Tipo file: | <br>All File                   | III<br>25 (*.*) |   |                                                          | Apri<br>Annulla                  |

Inserite l'indirizzo IP del dispositivo e premete il pulsante ADVANCED

| ile Edit Operations Tools | Bookmarks Help |                                       |
|---------------------------|----------------|---------------------------------------|
| dress: 192.168.44.8       | ✓ Adva         | Inced OID: .1.3                       |
| NMP MIBs                  |                | More properties of current SNMP agent |
| MIB Tree                  |                |                                       |
|                           |                |                                       |
|                           |                |                                       |
|                           |                |                                       |
|                           |                |                                       |

Inserite i valori dichiarati come community nello scalance. In questo caso specifico:

READ COMMUNITY: SNMP\_RD WRITE COMMUNITY: SNMP\_RD\_WR

| S Advanced Proper | ties of SNMP Agent |
|-------------------|--------------------|
| Address           | 192.168.44.8       |
| Port              | 161                |
| Read Community    | ******             |
| Write Community   | ******             |
| SNMP Version      |                    |
|                   |                    |
|                   |                    |
|                   |                    |
|                   |                    |
|                   |                    |
|                   |                    |
|                   |                    |
|                   |                    |
|                   | Ok Cancel          |

Al termine premete OK.

Questo software oltre a darvi la possibilità di navigare all'interno della struttura MIB, vi permette di poter utilizzare le richieste previste dal protocollo SNMP (GET; SET; GET NEXT; ecc.).

Un ottimo banco prova per capire la sintassi dei comandi e verificarne il funzionamento, prima di utilizzare il progetto TIA portal.

Proviamo, per esempio, a gestire l'attivazione della scheda WiFi dello scalance W. Seguite le indicazioni riporta qui sotto:

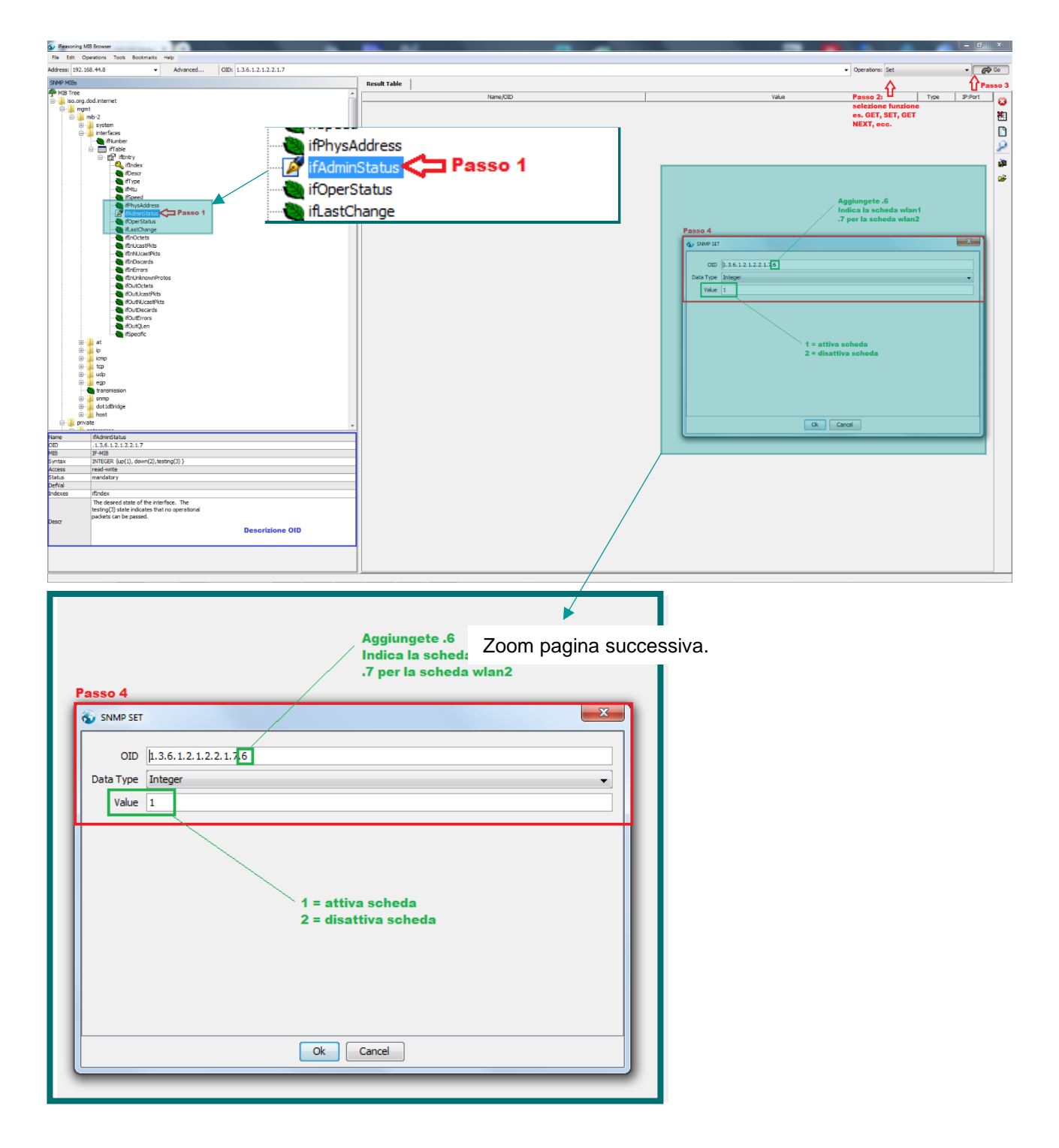

Premete ok.

Vi apparirà un messaggio di conferma.

Tuttavia, la scheda WiFi non si attiverà o, viceversa, non si disattiverà immediatamente.

Il comando viene recepito immediatamente dal dispositivo ma i tempi di reboot della scheda WiFi, richiederanno indicativamente tra i 15 ed i 20 secondi.

Per concludere inizializziamo una seconda connessione. Inseriamo uno Scalance X e proviamo ad utilizzare lo stesso comando per attivare o meno una porta di uno switch.

| iReasoning MIB Brow            | iser                                                                                                    |    |
|--------------------------------|----------------------------------------------------------------------------------------------------|----|
| le Edit Operation              | s Tools Bookmarks Help                                                                                                    |    |
| tress: 192.168.44.8            | Trap Receiver Ctrl+I OID: .1.3.6.1.4.1.4329.20.1.1.1.1.29.90.1.10                                                                                                    |    |
| IMP MIBs                       | Trap Sender                                                                                                    |    |
|                                | E Ping                                                                                                    |    |
|                                | Trace Route                                                                                                    |    |
|                                | Network Discovery                                                                                                    |    |
|                                | Manage SNMPv3 USM Users                                                                                                    |    |
|                                | Compare Devices                                                                                                    |    |
|                                | Port View                                                                                                    |    |
|                                | Switch Port Mapper                                                                                                    |    |
|                                | Device Snapshot                                                                                                    |    |
|                                | Cisco Device Snapshot                                                                                                    |    |
|                                | Log Window                                                                                                    |    |
|                                | Ontions                                                                                                    |    |
|                                |                                                                                                    |    |
|                                | in sime sime sime sime sime sime sime sime                                                                                                    |    |
|                                | snMspsQos                                                                                                    |    |
|                                | III snMspsCplug                                                                                                    |    |
|                                | snMspsRedundancy                                                                                                    |    |
|                                |                                                                                                    |    |
| IP Address<br>192.168.44.8 161 | Yost         Version         Read Community         Wite Community         User         Auth Protocol         A           2         +******         MDS         MDS         +         +         +         +         +         +         +         +         +         +         +         +         +         +         +         +         +         +         +         +         +         +         +         +         +         +         +         +         +         +         +         +         +         +         +         +         +         +         +         +         +         +         +         +         +         +         +         +         +         +         +         +         +         +         +         +         +         +         +         +         +         +         +         +         +         +         +         +         +         +         +         +         +         +         +         +         +         +         +         +         +         +         +         +         +         +         +         +         +         +         +         + | ** |
|                                | (a. Januar based of blat land                                                                                                    |    |
|                                | Adduser 197 105 44 7                                                                                                    |    |
|                                | Port 161                                                                                                    |    |
|                                | Read Community SrmpRd                                                                                                    |    |
|                                | Write Community SmpRdWr SRMP Version 1                                                                                                    |    |
|                                |                                                                                                    |    |
|                                |                                                                                                    |    |
|                                |                                                                                                    |    |
| 4                              |                                                                                                    |    |
|                                |                                                                                                    |    |
|                                | Ok Cancel                                                                                                    |    |

Inserite l'indirizzo IP del dispositivo ed i valori associati alle variabili 'COMMUNITY' che, in questo caso, ho mantenuto identiche a quelli definiti per lo Scalance W.

Importate, ovviamente, anche il file MIB dello switch.

Un consiglio che posso darvi è quello di disinstallare il MIB dello scalance W (barra dei menù: File→Unload MIB) ed installare quello relativo allo Scalance (barra dei menù: File→Load MIB).

In questo modo la struttura del MIB-Browser rimarrà più ordinata.

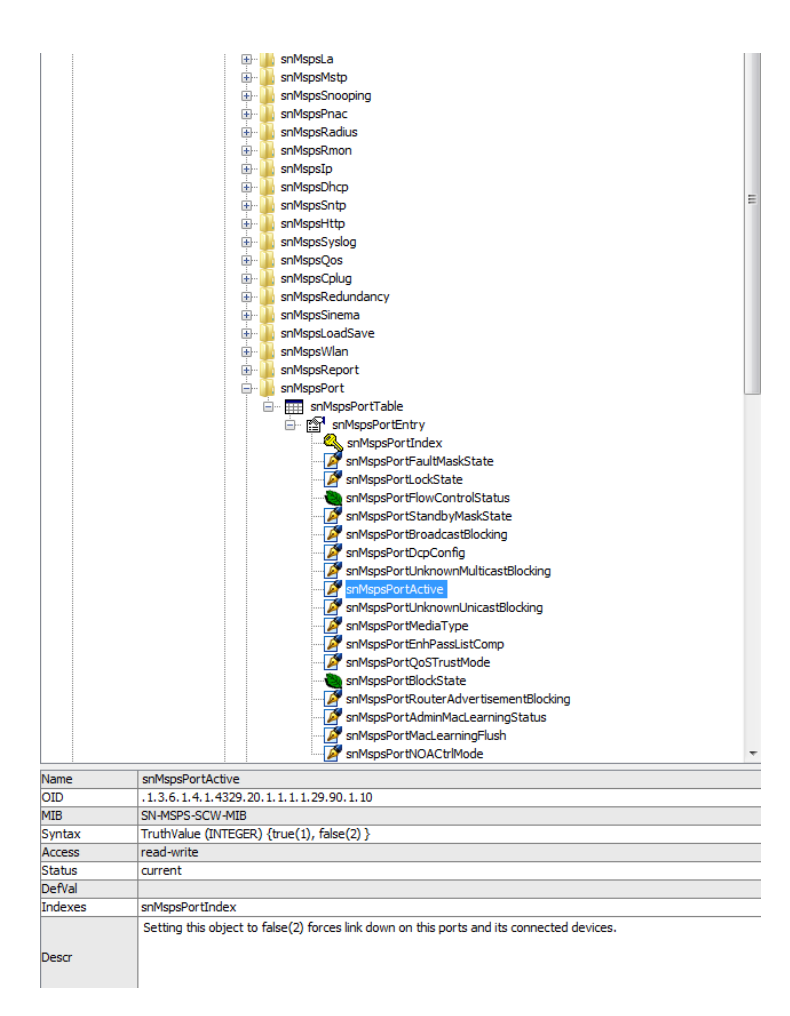

Aggiungete al termine del OID il numero di porta che volete gestire (es. la porta numero 5). Richiediamo lo stato attuale.

|                                               |                    |          |                      | 7         |    |
|-----------------------------------------------|--------------------|----------|----------------------|-----------|----|
| OID: .1.3.6.1.4.1.4329.20.1.1.1.1.29.90.1.1.5 |                    | •        | Operations: Get Next | •         | P  |
|                                               | Result Table       |          |                      |           |    |
| ^<br>^                                        | Name/OID           | Value    | Type                 | IP:Port   |    |
|                                               | snMspsPortActive.5 | true (1) | Integer              | 192.168.4 | 14 |
|                                               |                    |          |                      |           |    |
|                                               |                    |          |                      |           |    |
|                                               |                    |          |                      |           |    |

La porta risulta attiva.

Richiamiamo la funzione SET e disattiviamo la porta numero 5 (valore 2).

|                 | ▼ Operations: Set ▼ 📌                     |          |       |         |            |  |
|-----------------|-------------------------------------------|----------|-------|---------|------------|--|
| Result Table    |                                           |          |       |         |            |  |
|                 | Name/OID                                  |          | Value | Туре    | IP:Port    |  |
| snMspsPortActiv | e.5                                       | true (1) |       | Integer | 192.168.44 |  |
| SNMP SET        |                                           | ×        | 1     |         |            |  |
| OID             | .1.3.6.1.4.1.4329.20.1.1.1.1.29.90.1.10.5 |          |       |         |            |  |
| Data Type       | Integer                                   | •        |       |         |            |  |
| Value           | 2                                         |          |       |         |            |  |
|                 |                                           |          |       |         |            |  |
|                 |                                           |          |       |         |            |  |
|                 |                                           |          |       |         |            |  |
|                 |                                           |          |       |         |            |  |
|                 |                                           |          |       |         |            |  |
|                 |                                           |          |       |         |            |  |
|                 |                                           |          |       |         |            |  |
|                 |                                           |          |       |         |            |  |
|                 |                                           |          |       |         |            |  |
|                 |                                           |          |       |         |            |  |
|                 |                                           |          |       |         |            |  |
|                 | Ok Cancel                                 |          |       |         |            |  |
|                 |                                           | _        |       |         |            |  |

Una veloce verifica che il comando è stato eseguito correttamente, attraverso la funzione 'GET'.

| OID: | .1.3.6.1.4.1.4329.20.1.1.1.1.29.90.1.10.5 |                    |          | ✓ Operations: Get |         | - 6         | • |
|------|-------------------------------------------|--------------------|----------|-------------------|---------|-------------|---|
|      |                                           | Result Table       |          |                   |         |             |   |
|      | ^                                         | Name/OID           | Value    |                   | Type    | IP:Port     |   |
|      |                                           | snMspsPortActive.5 | true (1) |                   | Integer | 192.168.44. |   |
|      |                                           | snMspsPortActive.5 |          |                   |         |             |   |
|      |                                           |                    |          |                   |         |             |   |
|      |                                           |                    |          |                   |         |             |   |
|      |                                           |                    |          |                   |         |             |   |
|      |                                           |                    |          |                   |         |             |   |
|      |                                           |                    |          |                   |         |             |   |

## **Come configurare lo scalance W**

Riprendo quando già indicato nel capitolo precedente a beneficio di chi è passato direttamente a questo punto.

Per configurare lo Scalance, indipendentemente dalla serie, dovete accedere al web server del vostro dispositivo e accedere al seguente link:

SYSTEM→SNMP

| SIEMENS             | 192.168.44.8/W774 AP Siemens                                                                        |
|---------------------|----------------------------------------------------------------------------------------------------|
| Welcome admin       | Simple Network Management Protocol (SNMP) General                                                   |
| Locout              | Changes will be saved automatically in 53 seconds. Press "Write Startup Config' to save immediately |
| ► Wizards           | General Traps v3 Groups v3 Users                                                                    |
| ►Information        | SNMP: SNMPv1/v2c/v3                                                                                 |
| -Suctom             | SNMPv1/v2c Read Only                                                                                |
| ◆oystem             | SNMPv1/v2c Read Community String: SNMP_RD                                                           |
| General             | SNMPv1/v2c Read/Write Community String: SNMP_RD_WR                                                  |
|                     | SNMPv1 Traps                                                                                        |
| Agent IPv6          | SNMPV1/V2c Trap Community String: public                                                            |
| NDNS                | SNMP Enrine ID: 80.00 10 e9 03 20 87 56 36 d2 80                                                    |
| ▶ Restart           |                                                                                                    |
| Commit Control      | Set Values Refresh                                                                                  |
| ▶Load&Save          |                                                                                                    |
| ►Events             |                                                                                                    |
| ▶SMTP Client        |                                                                                                    |
| ▶DHCPv4             |                                                                                                    |
| → SNMP <            | 2 Passo 1                                                                                           |
| System Time         |                                                                                                    |
| ► Auto Logout       |                                                                                                    |
| ▶Syslog Client      |                                                                                                    |
| Fault<br>Monitoring |                                                                                                    |
| ▶PROFINET           |                                                                                                    |
| ▶ EtherNet/IP       |                                                                                                    |
| ▶PLUG               |                                                                                                    |
| ▶Ping               |                                                                                                    |

#### Nota relativa al passo 3.

Vi consiglierei, per una questione di sicurezza, di modificare i valori di default dei parametri community string READ, READ/WRITE e se utilizzerete TRAP anche il valore della rispettiva community

Qui sotto trovate una tabella che riassume, nelle varie revisioni del protocollo SNMP, i livelli di sicurezza adottati di volta, in volta:

| SNMP v1  | Sicurezza basata su community |
|----------|-------------------------------|
| SNMP v2c | Sicurezza basata su community |
| SNMP v2u | Sicurezza basata sugli utenti |
| SNMP v2  | Sicurezza basata sulla parte  |
| SNMP v3  | Sicurezza basata sugli utenti |

## Come utilizzare l'esempio applicativo

Dovete, innanzitutto, scaricare dal sito Industry Online Support l'esempio applicativo:

https://support.industry.siemens.com/cs/gb/en/view/57249109

Inserite i blocchi dell'esempio applicativo, nel vostro progetto. Aprite il menù 'strumenti', 'biblioteche globali' e selezionate la voce 'apri biblioteca'.

| ine                   | Strumenti Tool Finestra ?                                                                                       |                                     |
|-----------------------|----------------------------------------------------------------------------------------------------|-------------------------------------|
| 5                     | 🍸 Impostazioni                                                                                                  | line 🖉 Interrompi collegamento onli |
| SNI                   | Support package                                                                                                 |                                     |
| <u>۲</u> ۴            | Gestisci file di descrizione dispositivo<br>Avvia Automation License Manager<br>Visualizza testo di riferimento |                                     |
|                       | 🛄 Biblioteche globali                                                                                           | Crea nuova biblioteca               |
| IC<br>IN<br><u>PL</u> | P Device_1<br>1155-6 PN ST<br>C_1                                                                               | PN/IE_1                             |
|                       |                                                                                                    | PLC_1<br>CPU 1511-1 PN              |

Selezionate la directory dove avete salvato l'esempio applicativo e selezionate il file 'Lsnmp.al15\_1'

| SNMP_ScalanceW > Dispositivi & Reti |                                                     |                                                      |                                                                                              |                                                                      |                                              |
|-------------------------------------|-----------------------------------------------------|------------------------------------------------------|----------------------------------------------------------------------------------------------|----------------------------------------------------------------------|----------------------------------------------|
|                                     |                                                     |                                                      |                                                                                              |                                                                      | 2                                            |
| Collega in rete                     | 🛍 📲 📰                                               | € ±                                                  |                                                                                              |                                                                      |                                              |
| IO Device_1                         | Apri biblioteca gli<br>Cerca in:<br>Risorse recenti | obale<br>57249109_SN<br>Nome<br>IM<br>Logs<br>Status | MP_S7_CPU_LIB_V15_1_V40                                                                      | C 22 2357<br>Ultima modifica<br>13/10/2020 23:57<br>13/10/2020 23:57 | Tipo<br>Cartella di file<br>Cartella di file |
| PLC_1<br>CPU 15                     | Desktop<br>Raccolte<br>Computer                     | System     System     LSnmp.al15_1                   | Tipo - Siemens TIA Portal V15<br>Dimensione - 20,1 KB<br>Ultima modifica - 20/02/2020<br>III | 13/10/2020 23:57<br>20/02/2020 13:26<br>5_1 library<br>13:26         | Siemens TIA Por                              |
|                                     | Rete                                                | Nome file:<br>Tipo file:                             | Biblioteca globale                                                                           |                                                                      | Apri     Annulla                             |

Attendente che il TIA Portal termini di caricare la biblioteca dei blocchi.

Selezionate tutta la libreria ed importatela all'interno del vostro progetto.

| Dispositivi                                                                                                    | 🦉 Vista topologica 🛛 📥 Vista di rete 🔛 Vista di spositivi | Opzioni                                                                                                    |
|----------------------------------------------------------------------------------------------------|-----------------------------------------------------------|----------------------------------------------------------------------------------------------------|
| 11                                                                                                    | 💦 Collega in rete 👖 Collegamento HM 👻 🕎 🖏 🔛 🛄 🍳 🛓         | ✓ Vista biblioteche                                                                                                    |
| SHUP_ScelanceW Agglungi nuovo dispositivo Configurazione dispositivi Configurazione dispositivi Confi | NO Devke_1                                                | Biblioteca del progetto      Dialeca del progetto      Agiungi nuova tipo      Gagiungi nuova tipo      Gaguungi nuova tipo      Gaguungi nuo |
| Log lipp of add PAC     Log lipp of add PAC     L     | PLC_1<br>CPU 1511-1 PN                                    | Simp Switchio     Simp Switchio     Simp System     Simp System     Sim System     Simp System     Simp System     Simp System     Simp S |

La libreria di funzioni è costituita dai seguenti blocchi:

| SnmpGet                      | FB_Block | SET_GET_Blocks |
|------------------------------|----------|----------------|
| SnmpGetBulk                  | FB Block | SET GET Blocks |
| SnmpGetNext                  | FB_Block | SET_GET_Blocks |
| SnmpSet                      | FB_Block | SET_GET_Blocks |
| SnmpGetParam                 | DB       | SET_GET_Blocks |
| SnmpSetParam                 | DB       | SET_GET_Blocks |
| SnmpGetBulkParam             | DB       | SET_GET_Blocks |
| typeParamGetSet              | UDT      | SET_GET_Blocks |
| typeParamGetBulk             | UDT      | SET_GET_Blocks |
| typeParamGetBulkResponseData | UDT      | SET_GET_Blocks |
| SwitchIO                     | FB_Block | SWITCH_IO_FB   |
| SwitchIOParam                | DB       | SWITCH_IO_FB   |
| typeParamSwitchIO            | UDT      | SWITCH_IO_FB   |
|                              |          |                |

In questa prima versione, vedremo nel dettaglio i blocchi SnmpGet e Set, applicati ad uno scalance W ed un X.

Breve premessa in merito alla costruzione del valore OID dei dispositivi wireless.

Come già detto, l'identificativo OID serve per puntare in lettura o scrittura una particolare variabile della struttura MIB.

Con gli scalance W dovete inserire un ulteriore valore, al termine del OID, che identifica la scheda WiFi "destinataria" del comando.

Analogamente la medesima considerazione, dovrete farla anche per gli switch della famiglia Scalance X. In questo caso, ovviamente, il numero che andrete ad inserire al termine del "codice" OID, deve identificare la porta dello switch.

Riprendo quando già descritto nel capitolo dedicato al MIB Browser.

Il codice OID per agire sull'attivazione o meno della sceda WiFi è il seguente: '1.3.6.1.2.1.2.2.1.7'

Questo OID agisce come il parametro 'Enable' della pagina web. Link: Interface $\rightarrow$ WLAN

| Basic | Advanced    | Antennas   | Allowed Ch | annels 802 | .11n Client | Signal Rec |
|-------|-------------|------------|------------|------------|-------------|------------|
|       |             |            |            |            |             |            |
| Co    | untry Code: | Not define | d          | •          |             |            |
| De    | evice Mode: | Client     |            | -          |             |            |
|       |             | Radio 👔    | Enabled    | Radio Mode | Frequency   | / Band     |
|       |             | WLAN 1     |            | Client     | 2.4 GHz     | -          |

Come appena detto, questo codice non è sufficiente per gestire la scheda wifi.

Dovete inserire, alla fine del codice OID, uno di questi valori a seconda di quale scheda o SSID volete disabilitare:

- WLAN 1: number 6
- WLAN 2: number 7
- VAP 1.1 VAP 1.8: numbers 10-17
- VAP 2.1 VAP 2.8: numbers 30-37
- VAP 1.1 VAP 1.8: numbers 70-77
- VAP 2.1 VAP 2.8: numbers 90-97

Quindi il seguente OID agirà sulla prima scheda WiFi:

### 1.3.6.1.2.1.2.2.1.7.6

Questo è solo "l'indirizzo" di destinazione del comando.

Se state agendo in lettura (es. comando GET) avete finito; non servono altre informazioni affinché il comando vada a buon fine.

Se state eseguendo una scrittura dovrete dichiarare, attraverso un valore numerico, che tipo di azione volete portare a termine.

Nel caso specifico dovrete impostare il valore ad 1 o 2:

| Integer | Meaning |  |  |  |  |
|---------|---------|--|--|--|--|
| 1       | enable  |  |  |  |  |
| 2       | disable |  |  |  |  |

Ricordatevi che in questo caso specifico il valore da trasmette come comando è numerico ma, ci sono altri casi dove la variabile può assumere un altro tipo come: string, counter, time, ecc.

Immaginate, per esempio, di voler modificare l'identificativo SSID della vostra rete o volerne dichiarare uno nuovo.

Avrete bisogno di una variabile stringa, per poter agire in tal senso.

Inserite, ora, una DB nel vostro progetto e richiamante al suo interno la UDT: 'typeParamGetSet'

| Navigazione del progetto              | SN | IMP. | _Sca | lanceW 🔸 PLC_1 [CPU | J 1511-1 PN] → Blocc               | hi di programma → DB_SNMP_Connectio |                                      |  |  |
|---------------------------------------|----|------|------|---------------------|------------------------------------|-------------------------------------|--------------------------------------|--|--|
| Dispositivi                           |    |      |      |                     |                                    |                                     |                                      |  |  |
| 1 1 1 1 1 1 1 1 1 1 1 1 1 1 1 1 1 1 1 |    |      |      | )<br>10.            | 💀 🛃 🤗 Mantier                      | nivaloriattuali 🔒 Ista              | ntanea  🍬 Copia istantanee come valo |  |  |
|                                       |    |      | DB   | 3_SNMP_Connection   |                                    |                                     |                                      |  |  |
| SNMP_ScalanceW                        | ^  |      |      | Nom                 | e                                  | Tipo di dati                        | Valore di avvio                      |  |  |
| 🗳 Aggiungi nuovo dispositivo          |    | 1    | -    | ▼ S                 | tatic                              |                                     |                                      |  |  |
| 📩 Dispositivi & Reti                  |    | 2    | -    | • •                 | Set_Radio_Interface                | "LSnmp_typeParamGet                 |                                      |  |  |
| PLC_1 [CPU 1511-1 PN]                 |    | з    | -    |                     | ipAddress                          | DWord                               | 16#C0A82C07                          |  |  |
| Configurazione dispositivi            |    | 4    | -    |                     | hwldentifier                       | HW_ANY                              | 64                                   |  |  |
| Q Online & Diagnostica                |    | 5    | -    |                     | connectionID                       | Word                                | W#16#0062                            |  |  |
| 🔻 🛃 Blocchi di programma              |    | 6    | -    |                     | localPort                          | Word                                | W#16#07D0                            |  |  |
| 📑 Inserisci nuovo blocco              |    | 7    | -    |                     | watchDogTime                       | Time                                | T# 30s                               |  |  |
| 🜁 Main [OB1]                          |    | 8    | -    |                     | oID                                | String[254]                         | '1.3.6.1.2.1.2.2.1.7.6'              |  |  |
| DB_SNMP_Connection [DB100]            |    | 9    | -    |                     | community                          | String[20]                          | 'SNMP_RD_WR'                         |  |  |
| LSnmp_Get_DB [DB300]                  |    | 10   | -    |                     | returnValueType                    | Byte                                | 16#02                                |  |  |
| LSnmp_Set_DB [DB200]                  |    | 11   | -    |                     | returnValueLenght                  | Byte                                | 16#01                                |  |  |
| ▼ 1 S7_1xxx                           | -  | - 12 | -    |                     | ▼ returnValue                      | Array[1255] of Byte                 |                                      |  |  |
| LSnmp_Get [FB1]                       |    | 13   | -    |                     | returnValue[1]                     | Byte                                | 16#01                                |  |  |
| LSnmp_GetBulk [FB100]                 |    | 14   | -    |                     | returnValue[2]                     | Byte                                | 16#0                                 |  |  |
| LSnmp_GetNext [FB102]                 |    | 15   | -    |                     | <ul> <li>returnValue[3]</li> </ul> | Byte                                | 16#0                                 |  |  |
| LSnmp_SendTrap [FB5]                  |    | 16   | -    |                     | returnValue[4]                     | Byte                                | 16#0                                 |  |  |
| LSnmp_Set [FB101]                     |    | 17   | -    |                     | <ul> <li>returnValue[5]</li> </ul> | Byte                                | 16#0                                 |  |  |
| LSnmp_SwitchIO [FB103]                |    | 18   | -    |                     | returnValue[6]                     | Byte                                | 16#0                                 |  |  |

Qui sotto, vedete nel dettaglio la descrizione di ogni parametro di questa DB.

| Parameters     | Description                                                                                                    |  |  |  |  |
|----------------|----------------------------------------------------------------------------------------------------|--|--|--|--|
| ipAddress      | IP address of the network components;<br>The IP address must be coded as a hexadecimal value, e.g. 16#AC =<br>172.                                                                                                    |  |  |  |  |
| hwldentifier   | Hardware identification of the PROFINET interface for the S7-<br>1500/S7-1200 CPU;<br>Note:<br>S7-300/S7-400 CPUs<br>deviceID >> is the local_device_id of the S7-300/S7-400 CPU<br>(see <u>\4</u> ))                                                                                                    |  |  |  |  |
| connectionID   | The SNMP block connection ID required for setting up the UDP access point;<br>Note:<br>If you want to plan further open communication connections in addition to the UDP connection, you must select the respective different connection IDs (value range: W#16#0001 to W#16#0FFF).                                                                 |  |  |  |  |
| localPort      | The local port number of the UDP connection;<br>If you want to plan further open communication connections in<br>addition to the UDP connection, you must select the respective<br>different local port numbers.                                                                                                    |  |  |  |  |
| watchDogTime   | Monitoring time of the processes;<br>Default value:=4 s                                                                                                    |  |  |  |  |
| olD            | Object identifier of the SNMP variable to be retrieved in SNMP<br>format (for example, 1.3.6.1.2.1.1.4.0");<br>The OID object can be found in the general (RFC1213: MIB II) or<br>in the private MIB file of the device (see [3])                                                                                                    |  |  |  |  |
| community      | In most cases, "public" is chosen as the community name for<br>read access and "private" for write access. This value must<br>match the community name chosen in the project planning for<br>the network component (see section 3).                                                                                                    |  |  |  |  |
| retumValueType | <ul> <li>Data type of SNMP variable:</li> <li>02: Integer, 04: String, 41: Counter, 43: Timeticks</li> <li>During the Read access ("LSnmp_Get," "LSnmp_GetNext"), values of SNMP variable type are automatically determined and entered here.</li> <li>For the Write access ("LSnmp_Set"), the type of SNMP variable must be programmed.</li> </ul> |  |  |  |  |
| retumValueLenç | th Length of the SNMP variable;<br>During the Read access ("LSnmp_Get," "LSnmp_GetNext"), the<br>length of the SNMP variable is automatically determined and<br>entered here.<br>For the Write access ("LSnmp_Set"), the length of the SNMP<br>variable must be programmed.                                                                         |  |  |  |  |
| retumValue     | /alue ARRAY OF BYTE: The array length is limited to 255 bytes.<br>During the Read access ("LSnmp_Get", "LSnmp_GetNext"), th<br>response data of the SNMP variable is entered here.<br>For the Write access ("LSnmp_Set"), the data witch which the<br>SNMP variable should be described must be entered here                                        |  |  |  |  |

Brevemente, ho compilato la DB in questo modo:

- 1. IPaddress. L'indirizzo del mio scalance in hex (192.168.44.7 → C0.A8.2C.07)
- 2. HW ID. Identificativo della scheda della cpu.

Per rilevare questo valore dovete aprire le proprietà della cpu.

| Serrens - C.User/Merva/Documents/Automation/SN                                                                                                    | MP_ScalanceW6NMP_ScalanceW               |                       |                |                    |      |                    | _ * >                                |
|----------------------------------------------------------------------------------------------------|------------------------------------------|-----------------------|----------------|--------------------|------|--------------------|--------------------------------------|
| Properto Modifica Visualizza interisci Online Staum                                                                                                    | enti Tool Finestra ?                     |                       |                |                    |      |                    |                                      |
| 🕒 陆 Sakaprogeno 🚠 🗶 Ja 🕞 🗙 🎝 2 (***                                                                                                    | t 🖏 🖪 🖾 🖼 💋 College online 🖉 Vicerompi o | olegamento online 👍 🖪 |                | dibgla propettos   |      |                    | PORTAL                               |
| Navigazione del progetto                                                                                                    | SNMP_ScalanceW + PLC_1 [CPU 1511-1 PN]   |                       |                |                    |      |                    | _ # # X X                            |
| Dispositivi                                                                                                    |                                          |                       |                |                    |      | 2 Vista teoplogica | A Visto di coto IN Vista dispositivi |
| and the second second se |                                          | - m                   |                |                    |      |                    |                                      |
|                                                                                                    | Without the state of the second          | () () <b>4</b> i      |                |                    |      |                    |                                      |
| §                                                                                                    |                                          |                       |                |                    |      |                    | <u> </u>                             |
| <ul> <li>SMP_ScalarerN</li> </ul>                                                                                                    | ^                                        |                       |                |                    |      |                    |                                      |
| Aggungi nuovo dispositivo                                                                                                    |                                          |                       |                |                    |      |                    | 1                                    |
| Dispositivi & Reti                                                                                                    | 2                                        |                       |                |                    |      |                    |                                      |
| • MC(1001511-194)                                                                                                    | · ·                                      | _                     |                |                    |      |                    | 1                                    |
| Conguescie asposieu                                                                                                    |                                          |                       | * * *          |                    |      |                    | =                                    |
| S of the star star                                                                                                    | 0 5 2 3                                  | 4 5 6 7               | 1011 1077 1071 |                    |      |                    | 8                                    |
| Prantici name Morro                                                                                                    | Table of montant                         |                       |                |                    |      |                    |                                      |
| Interference                                                                                                    |                                          |                       |                |                    |      |                    |                                      |
| DE SAME Convertion [21100]                                                                                                    |                                          |                       |                |                    |      |                    |                                      |
| LSemp_Get_D8 [08300]                                                                                                    |                                          |                       | 1 10 24        |                    |      |                    | 2                                    |
| LSermo Set 08 (28200)                                                                                                    |                                          |                       |                |                    |      |                    |                                      |
| * 🚺 \$7_1mm                                                                                                    | _                                        |                       | 15 23 31       |                    |      |                    | 3                                    |
| (Somp.,Get (F81))                                                                                                    |                                          |                       |                |                    |      |                    | 1                                    |
| CSwmp: GetBulk (PB100)                                                                                                    |                                          |                       |                |                    |      |                    | ž                                    |
| LSomp_GetNett (*8102)                                                                                                    |                                          |                       |                |                    |      |                    |                                      |
| CSomp_SendBap (785)                                                                                                    |                                          |                       |                |                    |      |                    | 12                                   |
| Stemp_set (retor)                                                                                                    |                                          |                       |                |                    |      |                    | -                                    |
| (Swmp_Switch10 (F8103))                                                                                                    |                                          |                       |                |                    | <br> |                    |                                      |
| <ul> <li>gj liocchidisktema</li> </ul>                                                                                                    | Interfaccia PROFINET_1 [Module]          |                       |                |                    |      | Proprietà Sint     | lormazioni 💶 🔛 Diagnostica 👘 👘 📲 🚆   |
| <ul> <li>Oppetti techologici</li> </ul>                                                                                                    | Generale Variabile IO Costruit di sis    | tema Testi            |                |                    |      |                    | 1                                    |
| and a second as a second                                                                                                    | [Vanalina contacti di alatema halw]      |                       |                |                    |      |                    |                                      |
|                                                                                                    |                                          | Terr                  | in hardware    | Tallanta da Camara |      |                    |                                      |
| b Tabala di controllo a di becamante                                                                                                    | B Local-Interfaction PROPART Labora 1    | the Interface         | 65             | BC 1               |      |                    |                                      |
| Bachus color                                                                                                    | All Locaberte-focula PEDENET 1-Forta 2   | He interface          | 66             | BC 1               |      |                    |                                      |
| P 24645                                                                                                    | I Local-Interfacile PEOPINET 1           | Mo Interface          | 61             | RC 1               |      |                    |                                      |
| Det ottou dei dispositivi                                                                                                    |                                          |                       |                |                    |      |                    |                                      |
| informazioni sul programme                                                                                                    |                                          |                       |                |                    |      |                    |                                      |
| to Man domain                                                                                                    | 4                                        |                       |                |                    |      |                    |                                      |
| * You occupi                                                                                                    |                                          |                       |                |                    |      |                    |                                      |
|                                                                                                    |                                          |                       |                |                    |      |                    |                                      |
|                                                                                                    |                                          |                       |                |                    |      |                    |                                      |
| lone                                                                                                    |                                          |                       |                |                    |      |                    |                                      |
|                                                                                                    |                                          |                       |                |                    |      |                    |                                      |
|                                                                                                    |                                          |                       |                |                    |      |                    |                                      |
|                                                                                                    |                                          |                       |                |                    |      |                    |                                      |
|                                                                                                    |                                          |                       |                |                    |      |                    |                                      |
|                                                                                                    |                                          |                       |                |                    |      |                    |                                      |
|                                                                                                    |                                          |                       |                |                    |      |                    |                                      |
|                                                                                                    |                                          |                       |                |                    |      |                    |                                      |
|                                                                                                    |                                          |                       |                |                    |      |                    |                                      |
|                                                                                                    |                                          |                       |                |                    |      |                    |                                      |
|                                                                                                    |                                          |                       |                |                    |      |                    |                                      |
|                                                                                                    |                                          |                       |                |                    |      |                    |                                      |
|                                                                                                    |                                          |                       |                |                    |      |                    |                                      |

Nel mio caso il valore assunto dal HW ID della cpu è 64.

Potete lasciare i parametri 'connectionID', 'localPort' e 'watchDogTime' ai valori di default.

Come OID inserire l'identificativo della variabile.

Il parametro 'Community' deve essere concorde con i valori inseriti nella pagina web degli Scalance (pagina SNMP).

ReturnValueType: dichiarate il tipo (integer, string, ecc.).

ReturnValueLength: dichiarate quanti byte, dall'array 'returnValue', sono validi per il vostro comando.

ReturnValue. È un array in cui dovete dichiarare il valore da scrivere nella variabile MIB.

#### Esempio.

Voglio attivare la scheda WiFi. Il valore da scrivere nella variabile è 01. Quindi scriverò 01 nel primo byte dell'array 'return value'.

È un valore di tipo intero. Quindi come 'returnValueType' dichiareremo il valore 02 (=integer).

Infine, devo dichiarare quanti bye considerare validi dell'arreay 'return value'. Come 'ReturnValueLength', in questo caso, dichiarerò 01.

| Navigazione del progetto     | ∎ ◀      | SN | IMP_ | _Scal  | anceW 🕨 PLC_1 [CPU                 | J 1511-1 PN] → Blocc   | hi di programma → DB_SNMP_Connecti    |
|------------------------------|----------|----|------|--------|------------------------------------|------------------------|---------------------------------------|
| Dispositivi                  |          |    |      |        |                                    |                        |                                       |
| 1 W                          | <b>B</b> |    | 1    | ۶ II., | 🛃 🔃 🛸 Mantier                      | nivaloriattuali 🔒 Ista | ntanea 🦷 🖳 Copia istantanee come valo |
|                              |          |    | DB   | _SNN   | P_Connection                       |                        |                                       |
| SNMP_ScalanceW               | ^        |    |      | Nome   | •                                  | Tipo di dati           | Valore di avvio                       |
| 🚔 Aggiungi nuovo dispositivo |          | 1  | -0   | ▼ St   | tatic                              |                        |                                       |
| 📥 Dispositivi & Reti         |          | 2  | -0   |        | Set_Radio_Interface                | "LSnmp_typeParamGet    |                                       |
| PLC_1 [CPU 1511-1 PN]        |          | З  | -0   |        | ipAddress                          | DWord                  | 16#C0A82C07                           |
| Configurazione dispositivi   |          | 4  | -00  |        | hwldentifier                       | HW_ANY                 | 64                                    |
| 😓 Online & Diagnostica       |          | 5  | -00  |        | connectionID                       | Word                   | W#16#0062                             |
| 🔻 🔜 Blocchi di programma     | =        | 6  | -00  |        | localPort                          | Word                   | W#16#07D0                             |
| 💣 Inserisci nuovo blocco     |          | 7  | -    |        | watchDogTime                       | Time                   | T# 30s                                |
| 👛 Main [OB1]                 |          | 8  | -00  |        | oID                                | String[254]            | '1.3.6.1.2.1.2.2.1.7.6'               |
| DB_SNMP_Connection [DB100]   |          | 9  | -00  |        | community                          | String[20]             | 'SNMP_RD_WR'                          |
| LSnmp_Get_DB [DB300]         |          | 10 | -00  |        | returnValueType                    | Byte                   | 16#02                                 |
| LSnmp_Set_DB [DB200]         |          | 11 | -0   |        | returnValueLenght                  | Byte                   | 16#01                                 |
| S7_1xxx                      | _        | 12 | -0   |        | <ul> <li>returnValue</li> </ul>    | Array[1255] of Byte    |                                       |
| LSnmp_Get [FB1]              |          | 13 | -0   |        | returnValue[1]                     | Byte                   | 16#01                                 |
| LSnmp_GetBulk [FB100]        |          | 14 | -0   |        | returnValue[2]                     | Byte                   | 16#0                                  |
| LSnmp_GetNext [FB102]        |          | 15 | -0   |        | <ul> <li>returnValue[3]</li> </ul> | Byte                   | 16#0                                  |
| LSnmp_SendTrap (FB5)         |          | 16 | -0   |        | <ul> <li>returnValue[4]</li> </ul> | Byte                   | 16#0                                  |
| LSnmp_Set [FB101]            |          | 17 | -0   |        | <ul> <li>returnValue[5]</li> </ul> | Byte                   | 16#0                                  |
| LSnmp SwitchIO [FB103]       |          | 18 | -00  |        | returnValue[6]                     | Byte                   | 16#0                                  |

Inserite nel blocco OB1, la funzione 'LSnmp\_Set' e 'LSnmp\_Get'. Inserite le variabili I/O come indicato nell'immagine qui sotto:

| Navigazione del progetto             | □                                                               | _ # = × |
|--------------------------------------|-----------------------------------------------------------------|---------|
| Dispositivi                          |                                                                 |         |
| <br>`````                            | 비금 않 것 같 같 봐. 臣 臣 글 연생 : 음 : 범죄 변경 한 다. 생 생 것 다 님 님, 다 산 수 있 요. | 3       |
|                                      | Interfaccia del blocco                                          |         |
| SNMP_ScalanceW                       |                                                                 |         |
| Aggiungi nuovo dispositivo           |                                                                 |         |
| 📥 Dispositivi & Reti                 | Titele del blasse, "this Brann Surger (Ogle)"                   |         |
| PLC_1 [CPU 1511-1 PN]                | Commente                                                        |         |
| Configurazione dispositivi           | Commento                                                        |         |
| V. Online & Diagnostica              | ▼ Segmento 1:                                                   |         |
| 🖛 🔙 Blocchi di programma             | = Commento                                                      |         |
| Inserisci nuovo blocco               |                                                                 |         |
| 📲 Main [OB1]                         | %DB200                                                          |         |
| DB_SNMP_Connection [DB100]           | "LSnmp_Set_DB"                                                  |         |
| LSnmp_Get_DB [DB300]                 | %FB101                                                          |         |
| LSnmp_Set_DB [DB200]                 | "LSnmp_Set"                                                     |         |
| <ul> <li>Es S7_1xxx</li> </ul>       | EN ENO                                                          |         |
| LSnmp_Get (FB1)                      | 9440.0                                                          |         |
| LSnmp_GetBulk [FB100]                | "Avvia_SET_Val" → snmpSet done → "Done_SET_Val"                 |         |
| LSnmp_GetNext [FB102]                | 9/40.1 9/40.3                                                   |         |
| 🔤 LSnmp_SendTrap [FB5]               | "Reset_SET_Val" — reset busy — "Busy_SET_Val"                   |         |
| LSnmp_Set [FB101]                    | 5MD 4                                                           |         |
| LSnmp_SwitchIO [FB103]               | "DB_SNMP<br>error → "Error_SET_Val"                             |         |
| Blocchi di sistema                   | Set Ratio %MD100                                                |         |
| Oggetti tecnologici                  | Interface snmpData status "Tag_5"                               |         |
| Sorgenti esterne                     |                                                                 |         |
| 🕨 🔚 Variabili PLC                    |                                                                 |         |
| Tipi di dati PLC                     |                                                                 |         |
| Tabella di controllo e di forzamento | ▼ Segmento 2:                                                   |         |

Salvate il programma e compilatelo.

Eseguite il download e andate on-line con la cpu.

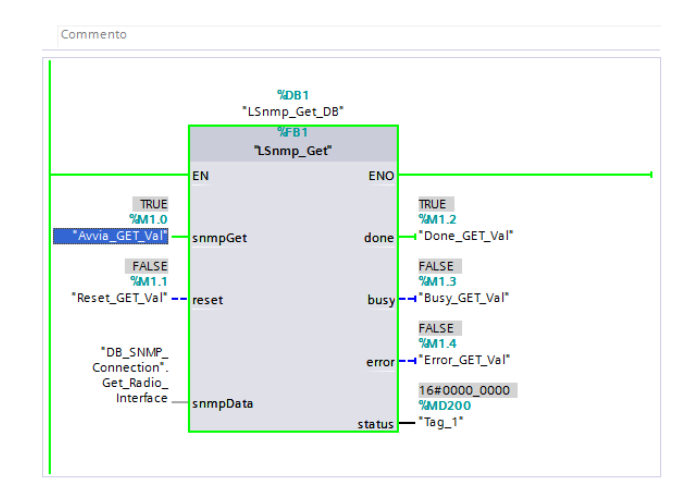

Prima di attivare o meno la scheda WiFi, potrebbe essere utile conoscere lo stato attuale. Il valore inizialmente indicato nell'array relativo alla chiamata GET ('return value') è '00'.

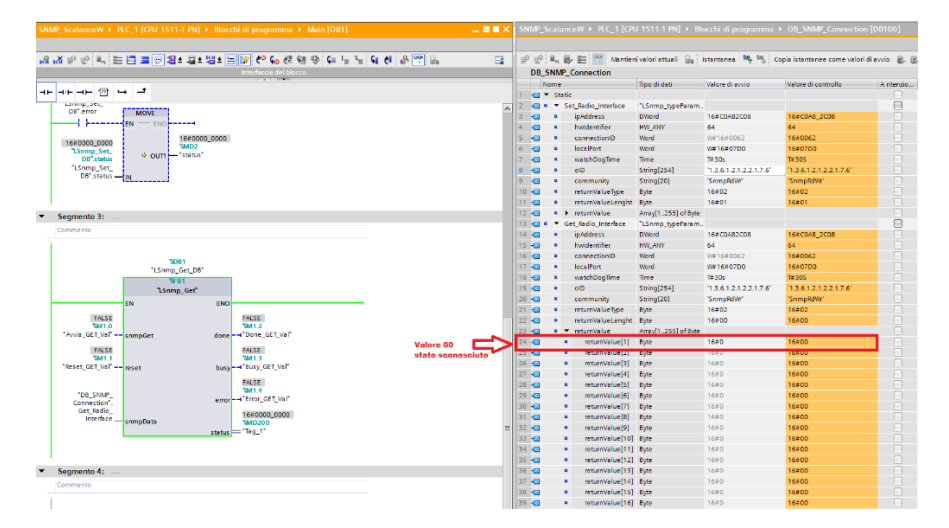

Attivate la chiamata GET e verificate il valore riportato dell'array 'return value':

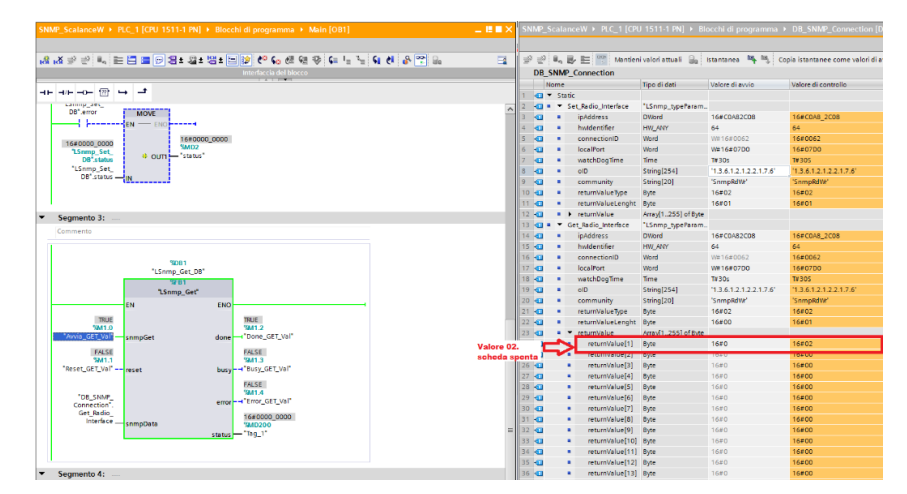

Valore 16#02. La scheda WiFi è attualmente spenta. Attiviamo la rete, attraverso la funzione SET.

| SNMP_ScalanceW + PLC_1 [CPU 1511-1 PN] + Blocchi di programma + Main [OB1] _ E 🖩 🗙                                                                                                    | < 1    |                   |               |                                                                                       |                                      |                                                |                                               |
|----------------------------------------------------------------------------------------------------|--------|-------------------|---------------|---------------------------------------------------------------------------------------|--------------------------------------|------------------------------------------------|-----------------------------------------------|
| · 요 조 위 만 특히 프 이 명 : 유 : 정 : 프 IP 안 6, 전 영 위 등 등 등 이 유 만 등<br>vertext children                                                                                                    | 3      | P ≝<br>DB         | ii.,<br>SNM   | Connection                                                                            | ni valori attuali 🛛 🔒                | istantanea 🏘 🖏 Co                              | pia istantanee come valori di i               |
|                                                                                                    | 1      | •                 | Nome<br>• Sta | tic                                                                                   | Tipo di dati                         | Valore di avvio                                | Valore di controllo                           |
| Titolo del blocco: "Nein Program Sweep (Cycle)"     Commento                                                                                                    | 2 3 4  | 0<br>0<br>0       | 1             | Set_Radio_Interface<br>ipAddress<br>hwidentifier                                      | *LSnmp_typeParam.<br>DWord<br>HW_ANY | 16#C0A82C08<br>64                              | 16#C0A8_2C08<br>64                            |
| Segmento 1: Commento                                                                                                    | 5      | 0<br>0            | ÷             | connectionID<br>localPort<br>watchDopTime                                             | Word<br>Word<br>Time                 | V#16#0062<br>V#16#07D0<br>T#30s                | 16#0062<br>16#07D0<br>T#305                   |
| 1002000<br>11 Como Sat Det                                                                                                    | 8<br>9 | 0                 | ÷             | oID<br>community<br>return/alueTune                                                   | String[254]<br>String[20]<br>Byte    | '1.3.6.1.2.1.2.2.1.7.6'<br>'SnmpRdWf'<br>16#02 | '1.3.6.1.2.1.2.2.1.7.6'<br>'SnmpRdW'<br>16#02 |
| 15mp_set                                                                                                    | 1      | 1 🖸               | 1             | returnValueLenght<br>• returnValue                                                    | Byte<br>Array[1.255] of Byte         | 16#01                                          | 16#01                                         |
| TRUE TRUE Byte dell'array il 1440.0                                                                                                    |        | 4 🔁<br>5 🔁        |               | retumValue[1]<br>retumValue[2]<br>retumValue[3]                                       | Byte<br>Byte                         | 16#0<br>16#0                                   | 16#00<br>16#00                                |
| Maximum St ELVAR         SampSet         done — "Done_st E_VAR"         Value of the state of the state of the | 1      | 6 🖸<br>7 🖸<br>8 🖸 |               | retumValue[4]<br>retumValue[5]<br>retumValue[6]                                       | Byte<br>Byte<br>Byte                 | 16#0<br>16#0<br>16#0                           | 16#00<br>16#00<br>16#00                       |
| "Reset_SET_Val" reset bury Tour,SET_Val"                                                                                                    | 1      | 9 🖸               |               | returnValue[7]<br>returnValue[8]                                                      | Byte<br>Byte                         | 16#0<br>16#0                                   | 16x00<br>16x00                                |
| "08_58.0#                                                                                                    | 2      | 2                 |               | retumValue[9]<br>retumValue[10]<br>retumValue[11]                                     | Byte<br>Byte                         | 16#0<br>16#0                                   | 16#00<br>16#00                                |
| interficesumpData                                                                                                    | 2      | 4 🖸<br>5 🖸<br>6 🔁 |               | <ul> <li>returnValue[12]</li> <li>returnValue[13]</li> <li>returnValue[14]</li> </ul> | Byte<br>Byte<br>Byte                 | 16#0<br>16#0<br>16#0                           | 16#00<br>16#00<br>16#00                       |
|                                                                                                    | 2      | 7 📲               |               | <ul> <li>returnValue[15]</li> </ul>                                                   | Byte                                 | 16#0                                           | 16#00                                         |

Il comando viene eseguito all'istante. Notate lo stato del bit di uscita 'DONE'. Tuttavia, dovrete considerare i tempi di reboot del dispositivo. Per questo motivo, l'attivazione della scheda avverrà in circa 15/20 secondi.

Per assicuraci, da remoto, che la scheda WiFi è in funzione, attiviamo una nuova richiesta GET e verifichiamo nuovamente il valore riportato nell'array 'return value'.

| SNMP_ScalanceW + PLC_1 [CPU 1511- | 1 PN] → Blocchi di programma → Main [OB1]                           | _ II <b>I</b> ×                                                                                                    | SNMP                   | _Sca          |                                         |                     | occhi di programma      | <ul> <li>DB_SNMP_Connection [I</li> </ul> |
|-----------------------------------|---------------------------------------------------------------------|----------------------------------------------------------------------------------------------------|------------------------|---------------|-----------------------------------------|---------------------|-------------------------|-------------------------------------------|
| a x ≠ ₹ 🐛 E Ξ ≡ 🗩 8               | ± 몰 ± 별 ± 글 🎲 🥙 📞 생 왠 왕 두= ╹ <sub>=</sub><br>Interfaccia del blacco | 1= <b>4 6 8 🛱 </b> 🖬 📑                                                                                                    | i<br>I IIII IIII<br>DE | ଼ା ଥ.<br>3_SN | Mantier                                 | iivaloriattuali 🔒   | istantanea 🔤 🖷 (        | Copia istantanee come valori di i         |
|                                   |                                                                     |                                                                                                    |                        | Nom           | ie                                      | Tipo di dati        | Valore di avvio         | Valore di controllo                       |
| ⊣⊢⊣/⊢⊸⊢  ↦ ᅼ                      |                                                                     |                                                                                                    | 1 -01                  |               | Static                                  |                     |                         |                                           |
| comp_oet_                         |                                                                     |                                                                                                    | 2 -                    |               | <ul> <li>Set_Radio_Interface</li> </ul> | "LSnmp_typeParam    |                         |                                           |
| DB*.error MOVE                    |                                                                     | in the second second se | 3 📲                    |               | ipAddress                               | DWord               | 16#C0A82C08             | 16#C0A8_2C08                              |
| EN ENO                            |                                                                     |                                                                                                    | 4 📲                    |               | hwldentifier                            | HW_ANY              | 64                      | 64                                        |
|                                   | 16#0000_0000                                                        |                                                                                                    | 5 📲                    |               | connectionID                            | Word                | W#16#0062               | 16#0062                                   |
| 16#0000_0000                      | MD2                                                                 |                                                                                                    | 6 🕣                    |               | localPort                               | Word                | W#16#07D0               | 16#07D0                                   |
| DB"status * OUTI                  | 'status"                                                            |                                                                                                    | 7 🕣                    |               | watchDogTime                            | Time                | T# 30s                  | T# 305                                    |
| "LSnmp_Set_                       |                                                                     |                                                                                                    | 8 🕣                    |               | oID                                     | String[254]         | '1.3.6.1.2.1.2.2.1.7.6' | '1.3.6.1.2.1.2.2.1.7.6'                   |
| DB <sup>-</sup> .status — IN      |                                                                     |                                                                                                    | 9 🕣                    |               | community                               | String[20]          | 'SnmpRdWr'              | 'SnmpRdWr'                                |
|                                   |                                                                     |                                                                                                    | 10 🕣                   |               | returnValueType                         | Byte                | 16#02                   | 16#02                                     |
|                                   |                                                                     |                                                                                                    | 11 🕣                   |               | returnValueLenght                       | Byte                | 16#01                   | 16#01                                     |
| Segmento 3:                       |                                                                     |                                                                                                    | 12 🕣                   |               | returnValue                             | Array[1255] of Byte |                         |                                           |
| · Segmento S                      |                                                                     |                                                                                                    | 13 -                   |               | Get_Radio_Interface                     | "LSnmp_typePar      | 1                       |                                           |
| Commento                          |                                                                     |                                                                                                    | 14 -                   |               | ipAddress                               | DWord               | 16#C0A82C08             | 16#C0A8_2C08                              |
|                                   |                                                                     |                                                                                                    | 15 📲                   |               | hwldentifier                            | HW_ANY              | 64                      | 64                                        |
|                                   |                                                                     |                                                                                                    | 16 📲                   |               | connectionID                            | Word                | W#16#0062               | 16#0062                                   |
| "I Some (                         | at DR"                                                              |                                                                                                    | 17 🕣                   |               | localPort                               | Word                | W#16#07D0               | 16#07D0                                   |
| Comp_c                            |                                                                     |                                                                                                    | 18 🕣                   |               | watchDogTime                            | Time                | T# 30s                  | T#305                                     |
| 1 Somo                            | Get"                                                                |                                                                                                    | 19 🕣                   |               | oID                                     | String[254]         | '1.3.6.1.2.1.2.2.1.7.6' | '1.3.6.1.2.1.2.2.1.7.6'                   |
|                                   | 510                                                                 |                                                                                                    | 20 🕣                   |               | community                               | String[20]          | 'SnmpRdWr'              | 'SnmpRdWr'                                |
| EN                                | ENG                                                                 |                                                                                                    | 21 🕣                   |               | returnValueType                         | Byte                | 16#02                   | 16#02                                     |
| TRUE                              | TRUE                                                                |                                                                                                    | 22 🕣                   |               | returnValueLenght                       | Byte                | 16#00                   | 16#01                                     |
| SM1.0                             | VM1.2                                                               | Alla seconda 🛛 🛓                                                                                                    | 23 📲                   |               | <ul> <li>returnValue</li> </ul>         | Array[1255] of Byte |                         |                                           |
| shimpGet                          | done done_dc i_vui                                                  | richiesta di GET, la 💳 🔪                                                                                                    | 24 📲                   |               | returnValue[1]                          | Byte                | 16#0                    | 16#01                                     |
| FALSE                             | FALSE                                                               | scheda risulta ora 🍼                                                                                                    | 25 -                   |               | <ul> <li>returnValue[2]</li> </ul>      | Byte                | 16#0                    | 16#00                                     |
| "Peret CET Val"                   | W1.3                                                                | attiva (valore 01)                                                                                                    | 26 🕣                   |               | returnValue[3]                          | Byte                | 16#0                    | 16#00                                     |
| Rese Coci Con an leset            | Busy - busy_dc1_var                                                 |                                                                                                    | 27 -                   |               | returnValue[4]                          | Byte                | 16#0                    | 16#00                                     |
|                                   | FALSE                                                               |                                                                                                    | 28 🕣                   |               | returnValue[5]                          | Byte                | 16#0                    | 16#00                                     |
| "DB_SNMP_                         | AM1.4                                                               |                                                                                                    | 29 🕣                   |               | returnValue[6]                          | Byte                | 16#0                    | 16#00                                     |
| Connection".                      | endi anoocvui                                                       |                                                                                                    | 30 📲                   |               | returnValue[7]                          | Byte                | 16#0                    | 16#00                                     |
| InterfacecomeDate                 | 16#0000_0000                                                        |                                                                                                    | 31 🕣                   |               | <ul> <li>returnValue[8]</li> </ul>      | Byte                | 16#0                    | 16#00                                     |
| simpoata                          | Tag 1                                                               | =                                                                                                    | 32 🕣                   |               | <ul> <li>returnValue[9]</li> </ul>      | Byte                | 16#0                    | 16#00                                     |
|                                   | status                                                              |                                                                                                    | 33 🕣                   |               | <ul> <li>returnValue[10]</li> </ul>     | Byte                | 16#0                    | 16#00                                     |
|                                   |                                                                     |                                                                                                    | 34 📲                   |               | returnValue[11]                         | Byte                | 16#0                    | 16#00                                     |
|                                   |                                                                     |                                                                                                    | 35 -                   |               | returnValue[12]                         | Rute                | 16#0                    | 16#00                                     |

Valore 16#01. Scheda WiFi attiva.

Per concludere la parte dedicata all'utilizzo dei blocchi, vediamo come eseguire la stessa funzione con uno Scalance X. Riportiamo il valore OID, già sperimentato attraverso il MIB Browser. Non aggiungerò ulteriori commenti all'esecuzione di questa prova. Effettuo prima un 'GET' per conoscere lo stato della porta (la numero 5).

|     |                     |                           |                   |        |     | 1 4 1 10                        | •                   |                                            |                                            |
|-----|---------------------|---------------------------|-------------------|--------|-----|---------------------------------|---------------------|--------------------------------------------|--------------------------------------------|
| 70  |                     | · -                       |                   |        |     |                                 |                     |                                            |                                            |
| • T | itolo del blocco: " | Main Program Sweep (Cycle | :)"               |        |     |                                 |                     |                                            |                                            |
| Co  | mmento              |                           |                   | SNMP_S |     |                                 |                     |                                            | tion [DB100] 📃 📕 🗖                         |
| •   | Segmento 1:         |                           |                   |        |     |                                 |                     |                                            |                                            |
|     |                     |                           |                   |        | 8.1 | a = 00 Mantien                  | ivaloriattuali 🕀    | Irtantanea 🛤 🛤 Conia irtantanee come vi    | alori di avoio 🔍 🔍 🕨                       |
| •   | Segmento 2:         |                           |                   |        |     |                                 | and an an an an     | summer + + copersumer come in              |                                            |
| •   | Segmento 3:         |                           |                   | DB_3   |     | _Connection                     | March 1997          | ALC: P. C.                                 |                                            |
|     | Commento            |                           |                   | 1.0    | ome |                                 | lipo di dati        | valore di avvio                            | valore di controllo                        |
| - 6 |                     |                           |                   | 2      | 518 | uc<br>Set Padio Interface       | "I Somo tineParam   |                                            |                                            |
|     |                     |                           |                   | 3 40   |     | inAddrarr                       | DWord               | 16=00482007                                | 16#0048 2007                               |
|     |                     | %DB300                    |                   | 4 -    |     | hwidentifier                    | HW ANY              | 64                                         | 64                                         |
|     |                     | "LSnmp_Get_DB"            |                   | 5 40   |     | connectionID                    | Word                | W#16#0062                                  | 16#0062                                    |
|     |                     | %FB1                      |                   | 6 40   |     | localPort                       | Word                | W#16#07D0                                  | 16#0700                                    |
|     |                     | comp_det                  |                   | 7 -0   |     | watchDogTime                    | Time                | TE 40s                                     | T# 405                                     |
|     |                     | EN                        | ENO               | 8 -0   |     | olD                             | String[254]         | 13 6 1 4 1 4329 20 1 1 1 1 29 90 1 10 5    | 136141432920111129901105                   |
|     | TRUE                |                           | TRUE              | 9 📲    |     | community                       | String[20]          | 'SnmpRdWr'                                 | 'SnmpRdWt'                                 |
|     | %M1.0               |                           | %M1.2             | 10 🐨   |     | returnValueType                 | Byte                | 16=02                                      | 16#02                                      |
|     | iag_o               | snmpGet                   | done lag_o        | 11 💶   |     | returnValueLenght               | Byte                | 16=01                                      | 16#01                                      |
|     | FALSE               |                           | FALSE             | 12 💶   |     | returnValue                     | Array[1255] of Byte |                                            |                                            |
|     | "Teo 7"             |                           | 7M1.3             | 13 🕣 🗉 |     | Get_Radio_Interface             | "LSnmp_typeParam    |                                            |                                            |
|     | 10g_/ ==            | leset                     | busy - log_s      | 14 📲   |     | ipAddress                       | DWord               | 16#C0A82C07                                | 16#C0A8_2C07                               |
|     |                     |                           | FALSE             | 15 📲   |     | hwldentifier                    | HW_ANY              | 64                                         | 64                                         |
|     | "DB_SNMP_           |                           | arror = 1 Tag 10" | 16 📲   |     | connectionID                    | Word                | W#16#0062                                  | 16#0062                                    |
|     | Connection".        |                           | 101 1052.0        | 17 📲   |     | localPort                       | Word                | W#16#07D0                                  | 16#07D0                                    |
|     | Interface           | somoData                  | 16#0000_0000      | 18 📲   |     | watchDogTime                    | Time                | T# 30s                                     | T#30S                                      |
|     |                     |                           | status - "Tag 11" | 19 🕣   |     | oID                             | String[254]         | '1.3.6.1.4.1.4329.20.1.1.1.1.29.90.1.10.5' | '1.3.6.1.4.1.4329.20.1.1.1.1.29.90.1.10.5' |
|     |                     |                           |                   | 20 📲   |     | community                       | String[20]          | 'SnmpRdWt'                                 | 'SnmpRdWr'                                 |
|     |                     |                           |                   | 21 📲   |     | returnValueType                 | Byte                | 16#00                                      | 16#02                                      |
|     |                     |                           |                   | 22 💶   |     | returnValueLenght               | Byte                | 16#00                                      | 16#01                                      |
|     |                     |                           |                   | 23 📲   |     | <ul> <li>returnValue</li> </ul> | Array[1255] of Byte | :                                          |                                            |
|     |                     |                           |                   | 24 📲   |     | returnValue[1]                  | Byte                | 16=0                                       | 16#02                                      |
|     |                     |                           |                   | 25 📲   |     | returnValue[2]                  | Byte                | 16#0                                       | 16#00                                      |
|     |                     |                           |                   | 26 💶   |     | returnValue[3]                  | Byte                | 16#0                                       | 16#00                                      |
|     |                     |                           |                   | 27 🕣   |     | returnValue[4]                  | Byte                | 16#0                                       | 16#00                                      |
|     |                     |                           |                   | 28 🕣   |     | returnValue[5]                  | Byte                | 16#0                                       | 16#00                                      |
|     |                     |                           |                   | <      |     |                                 |                     | 11                                         | >                                          |

## Concludo con un comado di 'SET' per riattivare la porta.

| Co  | nmento                 |                     | SNMP_S                                  | calanceW → PLC_1 [CPI                   | J 1511-1 PN] → BI   | locchi di programma → DB_SNMP_Connec       | tion [DB100]                               |   |
|-----|------------------------|---------------------|-----------------------------------------|-----------------------------------------|---------------------|--------------------------------------------|--------------------------------------------|---|
| •   | Segmento 1:            |                     |                                         |                                         |                     |                                            |                                            |   |
|     | Commento               |                     | , n n n n n n n n n n n n n n n n n n n | 🖳 🛃 🔃 🎬 Mantier                         | nivaloriattuali 🔒   | Istantanea 🦄 🧠 Copia istantanee come va    | alori di avvio 🛛 🕵 🖡                       |   |
| 1   |                        |                     | DB_S                                    | NMP_Connection                          |                     |                                            |                                            |   |
|     |                        |                     | N                                       | ome                                     | Tipo di dati        | Valore di avvio                            | Valore di controllo                        |   |
|     | %DB2                   | 00                  | 1 🕣 🗖                                   | Static                                  |                     |                                            |                                            | ^ |
|     | LSnmp_S                | et_DB               | 2 📲 🗉                                   | <ul> <li>Set_Radio_Interface</li> </ul> | "LSnmp_typeParam.   |                                            |                                            |   |
|     | 7 5 5 5 5 5            | Set                 | з 📲                                     | ipAddress                               | DWord               | 16#C0A82C07                                | 16#C0A8_2C07                               | = |
|     | comp_                  |                     | 4 🕣                                     | <ul> <li>hwldentifier</li> </ul>        | HW_ANY              | 64                                         | 64                                         |   |
| - 1 | EN                     | ENO                 | 5 📲                                     | <ul> <li>connectionID</li> </ul>        | Word                | W#16#0062                                  | 16#0062                                    |   |
|     | TRUE                   | TRUE                | 6 📲                                     | IocalPort                               | Word                | W#16#07D0                                  | 16#07D0                                    |   |
|     | "Annuia SET Val"       | "MO.2               | 7 🕣                                     | <ul> <li>watchDogTime</li> </ul>        | Time                | T#40s                                      | T#40S                                      |   |
|     | sumpset                | done - bone_sel_var | 8 📲                                     | <ul> <li>oID</li> </ul>                 | String[254]         | '1.3.6.1.4.1.4329.20.1.1.1.1.29.90.1.10.5' | '1.3.6.1.4.1.4329.20.1.1.1.1.29.90.1.10.5' |   |
| - 1 | FALSE                  | FALSE               | 9 📶                                     | <ul> <li>community</li> </ul>           | String[20]          | 'SnmpRdWr'                                 | 'SnmpRdWr'                                 |   |
| - 1 | "Reset SET Val" recet  | hury                | 10 📶                                    | <ul> <li>returnValueType</li> </ul>     | Byte                | 16#02                                      | 16#02                                      |   |
|     | hese(_sel_tor == reset | busy 4 busy_sel_var | 11 📶                                    | returnValueLenght                       | Byte                | 16#01                                      | 16#01                                      |   |
| - 1 |                        | FALSE               | 12 📲                                    | <ul> <li>returnValue</li> </ul>         | Array[1255] of Byte |                                            |                                            |   |
|     | "DB_SNMP_              | error               | 13 💶                                    | <ul> <li>returnValue[1]</li> </ul>      | Byte                | 16#00                                      | 16#01                                      |   |
|     | Connection".           | chui                | 14 🕣                                    | returnValue[2]                          | Byte                | 16#0                                       | 16#00                                      |   |
|     | Interface              | 16#0000_0000        | 15 📲                                    | <ul> <li>returnValue[3]</li> </ul>      | Byte                | 16#0                                       | 16#00                                      |   |
|     | simporta               | status - "Tag 5"    | 16 🕣                                    | <ul> <li>returnValue[4]</li> </ul>      | Byte                | 16#0                                       | 16#00                                      |   |
| - 1 |                        | 30.03               | 17 🕣                                    | <ul> <li>returnValue[5]</li> </ul>      | Byte                | 16#0                                       | 16#00                                      |   |
| - 1 |                        |                     | 18 🔩                                    | returnValue[6]                          | Byte                | 16#0                                       | 16=00                                      |   |
| . 1 |                        |                     | 19 📲                                    | <ul> <li>returnValue[7]</li> </ul>      | Byte                | 16#0                                       | 16=00                                      |   |
| ,   | Segmento 2:            |                     | 20 🕣                                    | <ul> <li>returnValue[8]</li> </ul>      | Byte                | 16#0                                       | 16#00                                      |   |
|     | Segmento 3:            |                     | 21 🐔                                    | <ul> <li>returnValue[9]</li> </ul>      | Byte                | 16#0                                       | 16#00                                      |   |
|     | Segmento St.           |                     | 22 🐔                                    | <ul> <li>returnValue[10]</li> </ul>     | Byte                | 16#0                                       | 16=00                                      |   |
|     |                        |                     | 23 💶                                    | <ul> <li>returnValue[11]</li> </ul>     | Byte                | 16#0                                       | 16#00                                      |   |
|     |                        |                     | 24 📲                                    | <ul> <li>returnValue[12]</li> </ul>     | Byte                | 16#0                                       | 16#00                                      |   |
|     |                        |                     | 25 📲                                    | <ul> <li>returnValue[13]</li> </ul>     | Byte                | 16#0                                       | 16#00                                      |   |
|     |                        |                     | 26 📲                                    | <ul> <li>returnValue[14]</li> </ul>     | Byte                | 16#0                                       | 16#00                                      |   |
|     |                        |                     | 27 📲                                    | <ul> <li>returnValue[15]</li> </ul>     | Byte                | 16#0                                       | 16#00                                      |   |
|     |                        |                     | 28 🐔                                    | <ul> <li>returnValue[16]</li> </ul>     | вуте                | 16#0                                       | 16#00                                      | ~ |
|     |                        |                     | <                                       |                                         |                     |                                            |                                            | > |

## Esempio. Come cambiare il canale Tx dell'access point via SNMP

Vedremo come cambiare il canale di trasmissione di un access point.

Verifichiamo, prima di tutto, il canale attualmente impiegato dall'access point. In questo caso il canale 165.

| Pa | dio   | Channel     | ,           | Utomative DES Chappel UT Chappel Wid |                                                                                                    |          |        |  |
|----|-------|-------------|-------------|--------------------------------------|----------------------------------------------------------------------------------------------------|----------|--------|--|
| W  | LAN 1 | 165 (5825   | ) <b>~</b>  |                                      |                                                                                                    |          |        |  |
| Ra | dio   | Available ( | Channels    |                                      |                                                                                                    |          |        |  |
| WI | LAN 1 | 36,40,44,4  | 8,149,153,1 | 157,161,165                          |                                                                                                    |          |        |  |
| Ra | dio   | Port        | Enabled     | SSID                                 | Broadcast SSID                                                                                                    | WDS only | WDS ID |  |
| WI | LAN 1 | VAP 1.1     |             | Siemens_Wireless                     | Image: A start and a start a start |          |        |  |
| WI | LAN 1 | VAP 1.2     |             | Siemens Wireless Network 1.2         |                                                                                                    |          |        |  |
| WI | LAN 1 | VAP 1.3     | Ō           | Siemens Wireless Network 1.3         |                                                                                                    |          |        |  |
|    |       |             |             |                                      |                                                                                                    |          |        |  |

L'identificativo OID per gestire il cambio di canale è il seguente: 1.3.6.1.4.1.4329.20.1.1.1.1.27.1.4.1.1.9.6

|                                  |            |     | C       | B_S | NMP_  | _Connection        |                     |                                              |                                              |
|----------------------------------|------------|-----|---------|-----|-------|--------------------|---------------------|----------------------------------------------|----------------------------------------------|
| SNMP_ScalanceW                   |            | ^   |         | No  | me    |                    | Tipo di dati        | Valore di avvio                              | Valore di controllo                          |
| 🍟 Aggiungi nuovo dispositivo     |            | 1   | -       | •   | Stati | ic                 |                     |                                              |                                              |
| 🛗 Dispositivi & Reti             |            | 2   | -       | •   | ▼ S   | et_Radio_Interface | "LSnmp_typeParam    |                                              |                                              |
| ▼ 1 PLC_1 [CPU 1511-1 PN]        | <b>2</b> 🔵 | 3   | -       | 01  | •     | ipAddress          | DWord               | 16#C0A82C08                                  | 16#C0A8_2C08                                 |
| Configurazione dispositivi Nuovo | OID        | 4   | -       | 01  | •     | hwldentifier       | HW_ANY              | 64                                           | 64                                           |
| 🖳 Online & Diagnostica           |            | -   |         |     |       | connectionID       | Word                | W#16#0062                                    | 16#0062                                      |
| 🔻 🛃 Blocchi di programma         |            | 6   | -       | 01  |       | localPort          | Word                | W#16#07D0                                    | 16#07D0                                      |
| 📑 Inserisci nuovo blocco         |            | 7   | -       | 01  | •     | watchDogTime       | Time                | T#40s                                        | T#40S                                        |
| 🏩 Main [OB1]                     |            | 8   | -       | 01  | •     | oID                | String[254]         | '1.3.6.1.4.1.4329.20.1.1.1.1.27.1.4.1.1.9.6' | '1.3.6.1.4.1.4329.20.1.1.1.1.27.1.4.1.1.9.6' |
| DB_SNMP_Connection [DB100]       |            | 9   | -       | 01  | •     | community          | String[20]          | 'SnmpRdWr'                                   | 'SnmpRdWr'                                   |
| LSnmp_Get_DB [DB300]             |            | 1   | 0 -     | 01  | •     | returnValueType    | Byte                | 16#02                                        | 16#02                                        |
| LSnmp_Set_DB [DB200]             |            | 1   | 1 -     | 01  | •     | returnValueLenght  | Byte                | 16#01                                        | 16#01                                        |
| S7_1xxx                          |            | 1   | 2 \prec | 01  | • •   | returnValue        | Array[1255] of Byte |                                              |                                              |
| 🕨 🔙 Blocchi di sistema           |            | - 1 | з       | 01  |       | returnValue[1]     | Вуте                | 16#24                                        | 16#24                                        |
| Oggetti tecnologici Canale :     | 36 🗢       | 1   | 4 -     |     | -     | returnValue[2]     | Byte                | 16#0                                         | 16#00                                        |
| Sorgenti esterne in hex          |            | 1   | 5 -     | 01  |       | returnValue[3]     | Byte                | 16#0                                         | 16#00                                        |
| 🕨 🔚 Variabili PLC                | •          | 1   | 6 -     | 01  |       | returnValue[4]     | Byte                | 16#0                                         | 16#00                                        |

Vi ricordo che al termine del codice OID dovete inserire l'identificativo della scheda WiFi. Nell'array 'return value' dovete inserire, nel primo byte, il valore in hex del canale che volete cambiare. Esempio: voglio attivare il canale 36, in hex 24.

Eseguo il blocco 'LSnmp\_SET'

| NMP_ScalanceW  PLC_1 [CPU 1511 | I-1 PN] → Blocchi di programma → Mair |                                              |                             |                                              | - 1                                          |
|--------------------------------|---------------------------------------|----------------------------------------------|-----------------------------|----------------------------------------------|----------------------------------------------|
| a 🛪 🕫 🐑 🐛 🖿 🗖 🚍 💬 😫            | ± 월 : 월 : 🖂 😥 🥙 📞 🕮 🥸                 | ç= ! <sub>=</sub> : <sub>=</sub> Q d & 🕾 🙄 🔒 |                             |                                              |                                              |
|                                |                                       |                                              | erfaccia del blocco         |                                              |                                              |
|                                |                                       |                                              |                             |                                              |                                              |
|                                |                                       |                                              |                             |                                              |                                              |
| Segmento 1:                    |                                       |                                              |                             |                                              |                                              |
| Commento                       |                                       | SNMP_ScalanceW ► P                           |                             |                                              | tion [DB100] 🛛 🗕 🖪 🗖                         |
|                                |                                       |                                              |                             |                                              |                                              |
|                                |                                       |                                              |                             | ten fen inn an an an                         |                                              |
| %DE                            | 200                                   | 2 2 • • • • E                                | Mantieni valori attuali 🗃 🔒 | Istantanea 🐂 🧠 Copia istantanee come vi      | alori di avvio 📓 📓                           |
| *LSnmp                         | _Set_DB*                              | DB_SNMP_Connecti                             | on                          |                                              |                                              |
| %FB                            | 101                                   | Nome                                         | Tipo di dati                | Valore di avvio                              | Valore di controllo                          |
| LSnm                           | p_set                                 | 1 🐨 🕶 Static                                 |                             |                                              |                                              |
| EN                             | ENO                                   | 2 📲 💌 Set_Radio_Ir                           | terface "LSnmp_typeParar    | n                                            |                                              |
| TRUE                           | TRUE                                  | 3 📶 💻 ipAddres                               | s DWord                     | 16#C0A82C08                                  | 16#C0A8_2C08                                 |
| %M0.0                          | %M0.2                                 | 4 📹 = hwidenti                               | fer HW_ANY                  | 64                                           | 64                                           |
| Avvia_SEI_Val snmpSet          | done Done_SEI_Val                     | 5 📶 = connecti                               | onID Word                   | W#16#0062                                    | 16#0062                                      |
| FALSE                          | FALSE                                 | 6 📶 🔹 localPort                              | Word                        | W#16#07D0                                    | 16#07D0                                      |
| %M0.1                          | %M0_3                                 | 7 💶 🔹 watchDo                                | gTime Time                  | T#40s                                        | T#40S                                        |
| "Reset_SEI_Val" reset          | busy Busy_SET_Val                     | 8 📲 🔹 olD                                    | String[254]                 | '1.3.6.1.4.1.4329.20.1.1.1.1.27.1.4.1.1.9.6' | '1.3.6.1.4.1.4329.20.1.1.1.1.27.1.4.1.1.9.6' |
|                                | FALSE                                 | 9 📶 = commun                                 | ity String[20]              | 'SnmpRdWr'                                   | 'SnmpRdWr'                                   |
| "DB SNMP                       | %M0.4                                 | 10 🚾 = returnVa                              | ueType Byte                 | 16#02                                        | 16#02                                        |
| Connection*.                   | error Error_SEI_Val                   | 11 💶 📮 returnVa                              | ueLenght Byte               | 16#01                                        | 16#01                                        |
| Set_Radio_                     | 16#0000_0000                          | 12 📲 🔹 returnVa                              | ue Array[1255] of By        | te                                           |                                              |
| snmpData                       | %MD100                                | 13 💶 🔹 return                                | Value[1] Byte               | 16#24                                        | 16#24                                        |
|                                | status — "Tag_5"                      | 14 📲 💻 return                                | Value[2] Byte               | 16#0                                         | 16#00                                        |
|                                |                                       | 15 📲 🔹 return                                | Value[3] Byte               | 16#0                                         | 16#00                                        |
| 1                              |                                       | 16 🖘 🔹 return                                | Value[4] Byte               | 16#0                                         | 16#00                                        |
| Segmente 2:                    |                                       | 17 📲 🔹 return                                | Value[5] Byte               | 16#0                                         | 16#00                                        |
| Segmento 2.                    |                                       | 18 📲 🔹 return                                | Value[6] Byte               | 16#0                                         | 16#00                                        |
| Commento                       |                                       | <                                            |                             |                                              |                                              |

A 'DONE' attivo, ritornate alla pagina web del dispositivo ed aggiornatela (F5). Noterete che il nuovo canale di trasmissione dell'access point è, come richiesto, il 36.

|         | Racio     | Channel     | /          | Alternative DFS Channel HT Channel Wi       | idth [MHz]                                                                                                    |          |        |
|---------|-----------|-------------|------------|---------------------------------------------|----------------------------------------------------------------------------------------------------|----------|--------|
|         | WLAN 1    | 36 (5180    | ~          | - ~ 20                                      | ~                                                                                                    |          |        |
|         | Radio     | Available ( | Channels   |                                             |                                                                                                    |          |        |
|         | WLAN 1    | 36,40,44,4  | 8,149,153, | 157,161,165                                 |                                                                                                    |          |        |
|         | Radio     | Port        | Enabled    | SSID                                        | Broadcast SSID                                                                                                    | WDS only | WDS ID |
|         | WLAN 1    | VAP 1.1     | <b>~</b>   | Siemens_Wireless                            |                                                                                                    |          |        |
|         | WLAN 1    | VAP 1.2     |            | Siemens Wireless Network 1.2                | Image: A start and a start and a start a start a st |          |        |
|         | WLAN 1    | VAP 1.3     |            | Siemens Wireless Network 1.3                |                                                                                                    |          |        |
|         | WLAN 1    | VAP 1.4     |            | Siemens Wireless Network 1.4                | Image: A start and a start and a start a start a st |          |        |
| Warning | The appro | val process | may not be | finished in current country for channels de | noted by a '*' character.                                                                                                    |          |        |

Congratulazioni avete eseguito il vostro primo comando via SNMP. Avete terminato. Con riserva di modifiche e salvo errori.

Il presente documento contiene solo descrizioni generali o informazioni su caratteristiche non sempre applicabili, nella forma descritta, al caso concreto o che possono cambiare a seguito di un ulteriore sviluppo dei prodotti. Le caratteristiche desiderate sono vincolanti solo se espressamente concordate all'atto di stipula del contratto.

Tutte le denominazioni dei prodotti possono essere marchi oppure denominazioni di prodotti della Siemens AG o di altre ditte fornitrici, il cui utilizzo da parte di terzi per propri scopi può violare il diritto dei proprietari.